## O'ZBEKISTON RESPUBLIKASI OLIY VA O'RTA MAXSUS TA'LIM VAZIRLIGI

# ISLOM KARIMOV NOMIDAGI TOSHKENT DAVLAT TEXNIKA UNIVERSITETI

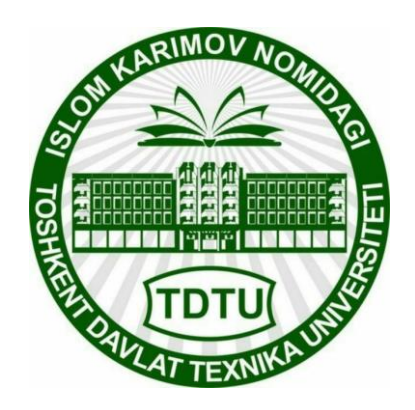

# AVTOMOBIL VA TRAKTORLARNI AVTOMATLASHTIRILGAN LOYIHALASH TIZIMLARI

fanidan amaliy mashgʻulotlarni bajarish uchun

# USLUBIY KO'RSATMALAR

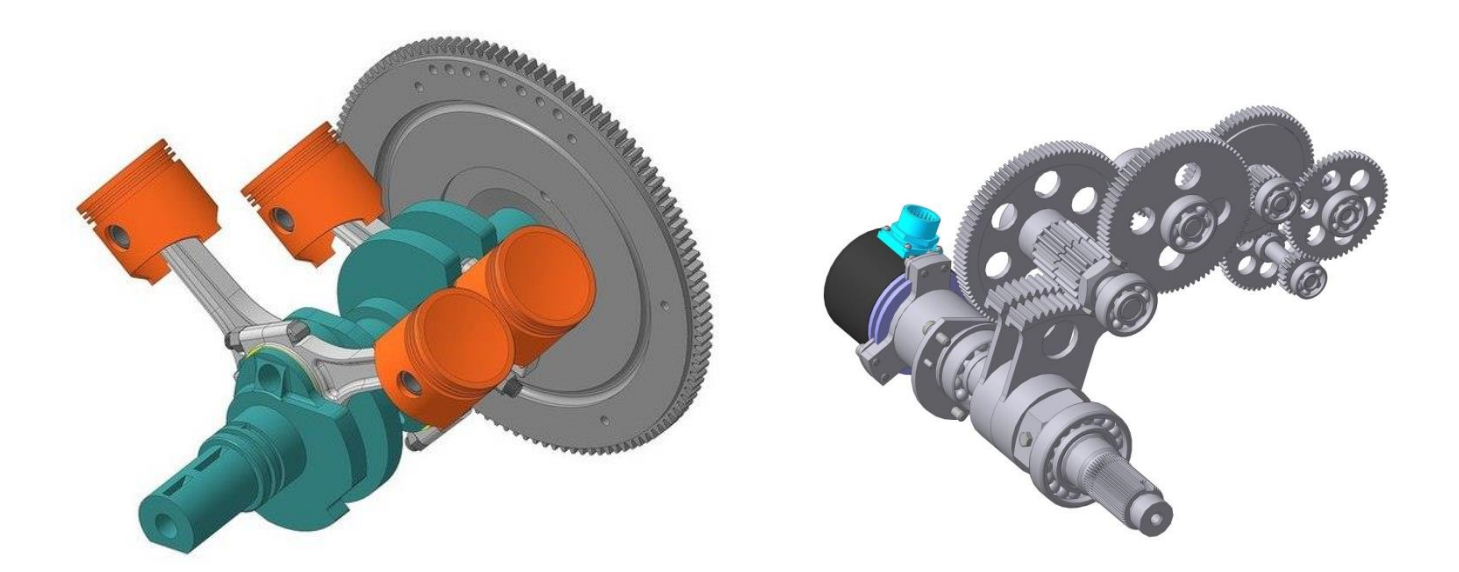

**TOSHKENT-2022** 

### UDK 733.518

Primkulov B.Sh, Olimjonov R.Z., Gulmatov A.B. "Avtomobil va traktorlarni avtomatlashtirilgan loyihalash tizimlari" fanidan amaliy mashgʻulotlarni bajarish uchun uslubiy koʻrsatmalar. -Toshkent: ToshDTU, 2022. -56 b.

"Avtomobil va traktorlarni avtomatlashtirilgan loyihalash tizimlari" fanidan amaliy mashgʻulotlarni bajarish uchun uslubiy koʻrsatmalar 60712400 – "Avtomobilsozlik va traktorsozlik" ta'lim yoʻnalishi talabalari uchun moʻljallangan va ushbu bakalavriat ta'lim yoʻnalishi oʻquv rejasiga muvofiq tayyorlangan.

Mazkur uslubiy koʻrsatmalarda avtomatlashtirilgan loyihalash tizimlari asosida ishlaydigan dasturlarning imkoniyatlari, loyihalanayotgan detallarning dastlabki hisoblarini amalga oshirish yoʻllari, 3D oʻlchamli modellarda ishlash orqali chizmachilik qonun-qoidalari va metodlari boʻyicha loyihalash, hamda konstruktorlik hujjatlarini tayyorlash bayon etilgan.

## Islom Karimov nomidagi Toshkent davlat texnika universiteti ilmiy - uslubiy kengashi qaroriga muvofiq nashr etildi (29.06.2022 y. 10-sonli bayonnoma)

Taqrizchilar: Axmedov Sh.A. – "Qishloq xo'jalik mashinasozligi konstruktorlik-texnologik markazi" MCHJ bosh direktori, PhD;

Xakimov J.O. – ToshDTU "Energiya mashinasozligi va kasb ta'limi" kafedrasi mudiri, dotsent.

© Toshkent davlat texnika universiteti, 2022

#### KIRISH

«Avtomobil va traktorlarni avtomatlashtirilgan loyihalash tizimlari» fani Vatanimiz ishlab-chiqarish texnik sohasining ta'lim yo'nalishlarida tahsil olayotgan bakalavriat talabalari uchun asosiy fan hisoblanadi. Talabalar ushbu fan bo'yicha olgan nazariy bilimlarini amaliy mashg'ulotlarda mustahkamlab boradilar.

Hozirgi kunda avtomobilsozlik va traktorsozlik ishlab chiqarishining rivojlanishi, ishlab chiqarilayotgan mahsulotlar konstruksiyalarining murakkablashuvi va ishlab chiqariladigan mahsulot tez oʻzgaruvchanligi, hamda mahsulotni ishlab chiqarish muddatlarining qisqaligi malakali kadrlarni talab qiladi. Bunday sharoitlarda ishlab chiqarishni jadallashtirish va uning samaradorligini oshirish, hamda mahsulot raqobatbardoshligini ta'minlash talab etiladi. Yangi mahsulotni ishlab chiqarishda murakkab, yuqori mehnattalab bosqich bu loyihalash bosqichi hisoblanadi va yangi mahsulotni ishlab chiqarishga joriy etishdagi asosiy vaqt va material xarajatlari aynan loyihalash jarayoniga sarflanadi shuning uchun loyihalash jarayonini avtomatlashtirish yangi mahsulotni ishlab chiqarish jarayonida tez va sifatli ishlab chiqarishda avtomatlashtirilgan loyihalash tizimlarining oʻrni beqiyosdir.

Loyihalash jarayonlarini va ishlab chiqarishni avtomatlashtirish - mashina texnikasi rivojlanishining yuqori pogʻonasi hisoblanadi. Avtomatlashtirish - mehnat unumdorligini oshirish, ish sharoitlarini yaxshilash, jismoniy va aqliy mehnatni bir-biriga yaqinlashtirish kabi koʻplab jarayonlar uchun xizmat qiladi.

Avtomatlashtirilgan loyihalash tizimlari (ALT) - bu kompyuter texnologiyasidan foydalangan holda turli xil dizayn protseduralarini bajarish uchun ishlatiladigan tizimlardir. Zamonaviy avtomatlashtirilgan loyihalash tizimlari inson faoliyatining turli sohalarida qo'llanilib kelinmoqda. ALT birinchi navbatda to'liq loyihalashtirishni avtomatlashtirish va undan keyingi ishlab chiqarish orqali muhandislarning samaradorligi va mahsuldorligini oshirish uchun ishlatiladi. Shunday qilib, ulardan foydalanish orqali quyidagi afzalliklarga erishiladi: loyiha muddati sezilarli darajada kamayadi; rejalashtirish va loyihalash uchun zarur bo'lgan mehnat miqdori kamayadi; ishlab chiqarish va loyihanning umumiy qiymati sezilarli darajada kamayadi, bu operatsion xarajatlarga bevosita ta'sir qiladi; texnik-iqtisodiy darajaning oshishi, shuningdek amalga oshirilgan loyihalash ishlari natijalarining sifati; sinov va to'liq miqyosdagi simulyatsiya uchun xarajatlarning kamayishiga erishiladi. Kompyuter yordamida loyihalash tizimini amalga oshirish uch o'lchovli modellarni modellashtirish, shuningdek chizmalar va turli xil loyiha matn hujjatlarini loyihalashni o'z ichiga oladi.

Bugungi kunda avtomobilsozlik va traktorsozlikda avtomatlashtirilgan loyihalash tizimlari alohida fan sifatida oʻz yoʻnalishlariga ega. Bu fan loyihalarni avtomatlashtirish asoslari, loyihalarning bosqichlari, turlari, avtomatlashtirishning ta'minot vositalari, mashina grafikasi va uning tuzilish tamoyillari bilan shugʻullanadi.

Hozirgi davrda fan texnika taraqqiyoti shunday ilgari surildiki, mavjud texnika va texnologiyalar ishlab chiqarishda yangi, har taraflama zamon talablariga javob beradigan texnik vositalar bilan ta'minlash zaruriyati tugʻildi. Xorijiy mamlakatlardan keltirilayotgan yangi texnika va texnologiyalarni oʻzlashtirish esa yuqori bilim va malaka talab etadi.

# 1-AMALIY MASHGʻULOT KOMPAS-3D DASTURI INTERFEYSI BILAN TANISHISH

Ishdan maqsad. KOMPAS-3D dasturi interfeysi va imkoniyatlari bilan tanishish.

Ish hajmi: Amaliy mashgʻulot 2 soat auditoriya vaqtiga moʻljallangan.

#### Umumiy ma'lumotlar

Hozirgi kunda avtomobilsozlik va traktorsozlik ishlab chiqarish sohalarini avtomatlashtirilgan loyihalash tizimlari asosida ishlaydigan dasturlarsiz tasavvur qilib boʻlmaydi. Loyihalash prinsplariga asoslangan turli dasturlarning meyyoriy talablarga mos va ishlab chiqarish bilan integratsiyasi muhim ahamiyatga egadir. Sohaga oid optimallashgan konstruktorlik loyihalarini tayyorlashda 3D modellashtirish metodlaridan foydalanish yuqori ish unumdorligini ta'minlab beradi. Askon kompaniyasi tomonidan ishlab chiqilgan KOMPAS-3D dasturi avtomatlashtirilgan loyihalash tizimlari asosida ishlash imkoniyatiga ega. Ushbu dastur yordamida mashinasozlik va qurilish sohalari satandartlari asosida loyihalash va loyihalash jarayonlarini avtomatlashtirish mumkin, hamda har bir loyihalash bosqichlarida ish samaradorligini oshirish imkoniyati mavjud.

KOMPAS-3D dasturini ishga tushirish barcha dasturlarni ishga tushirish kabi amalga oshiriladi, yani  $Pusk \rightarrow Programm \ bi \rightarrow Askon \rightarrow Kompas-3DV20$  yoki ish stolidagi yorliqda sichqonchaning chap tomoni ikki marta bosiladi.

Dastur ishga tushirilgandan soʻng bosh oynaning koʻrinishi quyidagicha boʻladi (1.1-rasm).

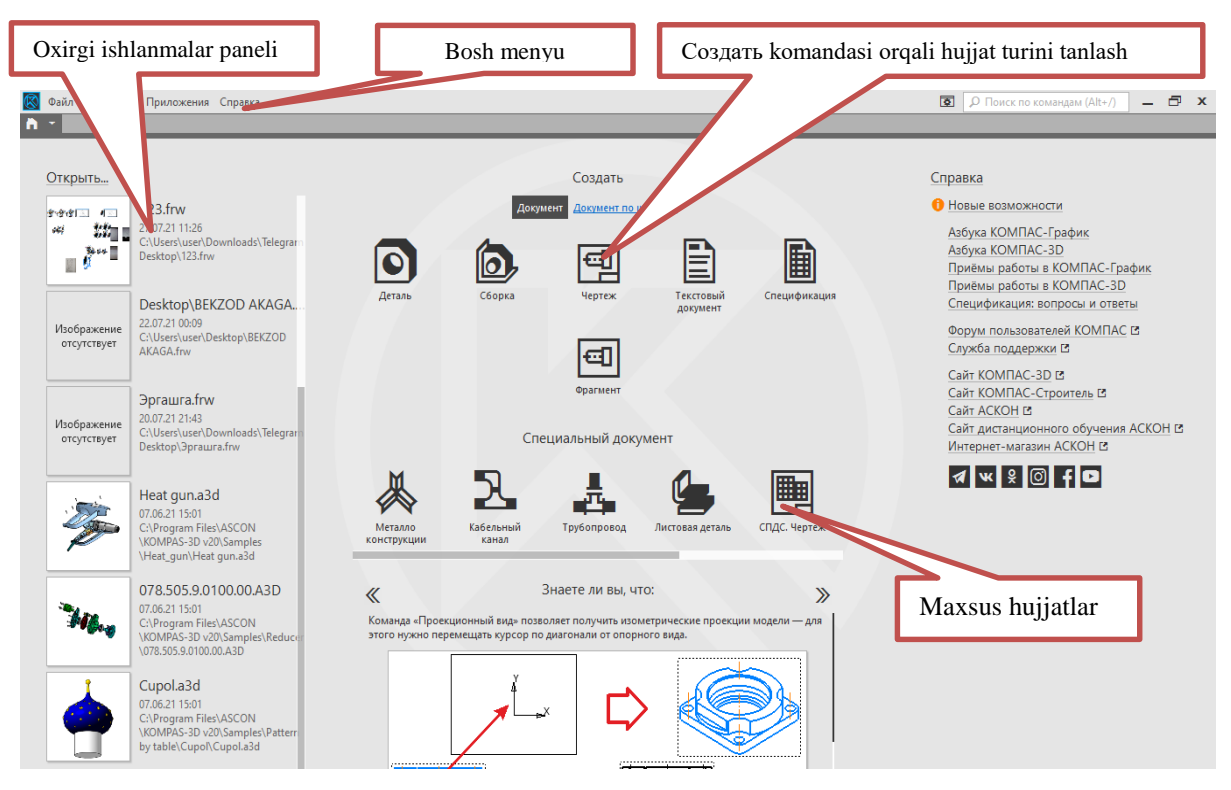

1.1-rasm. KOMPAS-3D V20 dasturining asosiy oyna interfeysi

### KOMPAS-3D v20 interfeysi haqida

| Nomi                            | Tavsifi                                                                                                    |  |  |  |  |  |  |  |
|---------------------------------|----------------------------------------------------------------------------------------------------|--|--|--|--|--|--|--|
| Bosh menyu                      | Tizimning komandalarini yuklash uchun xizmat qiladi                                                                                                    |  |  |  |  |  |  |  |
| <b>Yaratish</b><br>(Создать)    | Создать komandasi orqali деталь сборка, чертёж,<br>текстовый документь, спесификация va фрагмент kabi<br>hujjatlar turini tanlab ishlash mumkin                                                                                                    |  |  |  |  |  |  |  |
| Oxirgi<br>ishlanmalar<br>paneli | Bu oxirgi ishlangan hujjatlar roʻyxati boʻlib, unga tez<br>murojaat qilish imkoniyatini beradi                                                                                                    |  |  |  |  |  |  |  |
| Maxsus<br>hujjatlar             | металло конструкции - maxsus metall konstruksiyalarini<br>loyihalashda foydalaniladi<br>Кабельний канал- elektr montaj ishlari loyihalanadi<br>Трубопровод – asosan neft gaz sanoatida va uylarni isitish<br>tizimlarini loyihalash imkonini beradi<br>Листовая детель– listli detallarni loyihalash |  |  |  |  |  |  |  |
| Ma'lumot<br>(Spravka)           | <i>Kompas-3D v20</i> dasturi haqida ma'lumot beradi                                                                                                    |  |  |  |  |  |  |  |

Yaratish (Создать) komandasi orqali hosil qilinadigan hujjat turlari.

- Чертёж va Фрагмент bu hujjatlar 2D ya'ni tekislikdagi chizmalar va sxemalarni loyihalashda foydalaniladi. Чертёж va Фрагмент ning asosiy farqlanadigan joyi Чертёж da yagona konstruktiv hujjatlar tizimi bo'yicha A0, A1, A2, A3, A4, A5 formatidagi listlar va burchak shtamplar tayyor holatda bo'ladi. Фрагмент da faqat tekislikdagi hujjatlarni tayyorlash va rasmlar bilan ishlash mumkin (1.2a-rasm).

**O***Detal* detallarning *3D* modeli loyihalanadi (1.2b-rasm).

Biron bir uzel yoki mexanizmni yigʻishda **b** *сборка* dan foydalaniladi, bunda **demaль o** boʻlimida hosil qilingan *3D* modellardan foydalaniladi (1.2d-rasm).

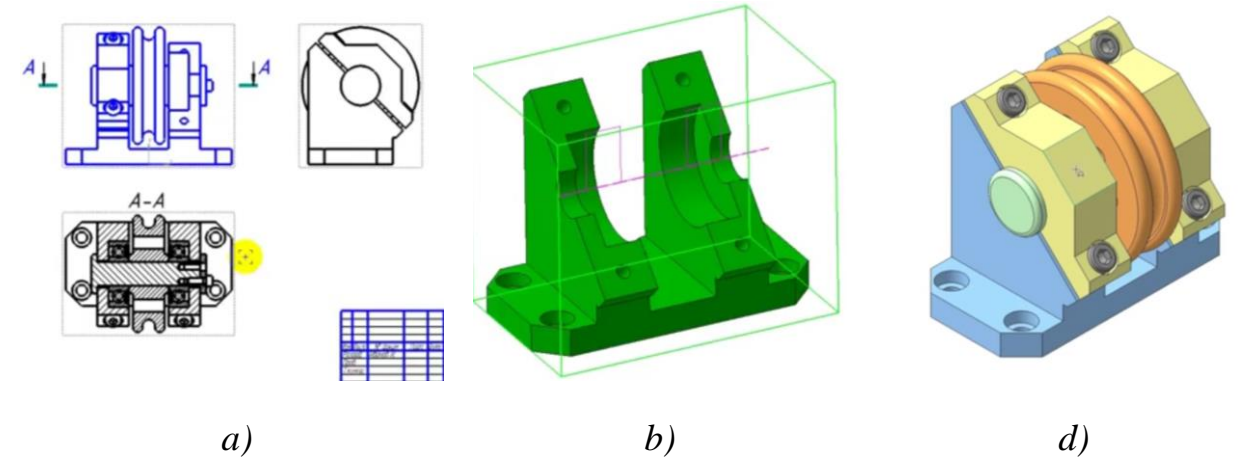

## 1.2-rasm. a) – Detallarning 2D chizmalari bilan ishlash, b) – Detallarning 3D modelini loyihalash, d) – 3D modellarni yigʻish

- 🗎 спесификация KOMPAS-3D v20 dasturida ishlangan yigʻma birliklar haqida ma'lumot beradi.

### Ishni bajarish tartibi:

- 1. Dasturni yuklash.
- 2. Dasturdaga asosiy panellari va elementlar bilan tanishish.
- 3. Interfeysda keltirilgan konstruktorlik xujjatlari jamligini ta'minlovchi bo'limlar xususiyatlarini o'rganish.
- 4. 3D modellashtirish orqali loyiha konstruksiyalarini optimallashtirish metodlari bilan tanishish.
- 5. Dastur interfeysi va boʻlimlar xususiyatlarini oʻrganish va ularni aktivlashtirish jarayonlari фрагментlar olish.

### Hisobot mazmuni

- 1. Amaliy mashgʻulotning nomi va maqsadi.
- 2. Dasturni oʻrganish boʻyicha фрагментlar ketma-ketligi.
- 3. Xulosa.

### Nazorat savollari

1. KOMPAS-3D dasturi qaysi tartibda ishga tushiriladi?

2. Создать komandasi orqali hujjat turini tanlash qaysi hujjat turlari bilan ishlash mumkin?

3. KOMPAS-3D v20 dasturida *деталь* o tipidagi hujjatlarda qaysi amallar bajariladi?

### 2-AMALIY MASHG'ULOT

### MATHCAD DASTURI YORDAMIDA AVTOMOBIL UZATMALAR QUTISIDAGI VAL VA TISHLI G'ILDIRAKNING DASTLABKI HISOBINI BAJARISH

**Ishdan maqsad**: **Mathcad** dasturi bilan tanishish va dastur yordamida val va tishli g'ildirakning dastlabki hisobini qilish.

Ish hajmi: Amaliy mashgʻulot 2 soat auditoriya vaqtiga moʻljallangan.

### Umumiy ma'lumotlar

An'anaviy loyihalash jarayonlari turli konstruhtiv hisoblarini amalga oshirishni taqozzo qiladi. Ushbu muhandislik hisoblari tizimli holda koʻplab parametrlarga va стандарт birliklarga bogʻliq boʻlib, hisoblash ishlarida koʻplab murakkabliklar, hamda noaniqliklarga olib kelinishi mumki. Ushbu jarayonlarni avtomatlashtirish va tizimli hisoblarni amalga oshirish uchun, hamda parametrik loyihalashtirishdagi hisoblarni avtomatik hisoblash imkonini beruvchi dasturaldan bir bu Mathcad dasturi. Mathcadda istalgan xujjat alohida bloklardan tashkil topadi. Ular turli tipli boʻlishi mumkin: matnlar (izohlar), formulalar, grafiklar, jadvallar va hokazo. Har bir blok ish varagʻida toʻgʻri toʻrtburchak formali aniq soxani band qiladi.

### Matematika asboblar paneli

Math (Matematika) asboblar paneli toʻqqiz tugmadan iborat.

kalkulyator koʻrinishli tugma Kalkulyator (Arithmetic) asboblar panelini chaqiradi;

x= x harfi va «=» sharti kirinishli tugma Otsenka (Evaluation) asboblar panelini cha=iradi;

Height in the second second se

matritsa tayyorgarligi koʻrinishli tugma Matritsa (Matrix) asboblar panelini chaqiradi;

I integral va differensial belgi koʻrinishli tugma Вычесление (Calculus) asboblar panelini chaqiradi;

 $\mathfrak{a}$  grek alfavitining  $\alpha\beta$  xarf koʻrinishli tugma Символы (Greek) asboblar panelini chaqiradi;

최 shlapa koʻrinishli, tugma Символьная (Symbolic) asboblar panelini chaqiradi;

В blok-sxema koʻrinishli tugma Программирование (Programming) dasturlash rejimini chaqiradi;

shart tekshirishni belgi koʻrinishli tugma Логический (Logic) asboblar panelini chaqiradi;

Ushbu menyuning istalgan bandi bosilganda asosiy menyuda mos menyu ochiladi, qayta bosilganda esa – u yopiladi.

| Mathcad Professional - [Untitle                                                                                                    | ed:1]                   |                                                        |                                                     |
|----------------------------------------------------------------------------------------------------|-------------------------|--------------------------------------------------------|-----------------------------------------------------|
| о Файл Правка Вид Вставка                                                                                                    | и Формат Математика Сим | вольная математика Окна Помощь                         | <u>- 6 7</u>                                        |
| 」D • ☞    ♣ là, ♥   ∦                                                                                                    |                         | ₩₽= 6 ₩ 4 100% - 8                                     | Ÿ                                                   |
| Normal 🗾 Aria                                                                                                    | al 🗾 10                 | ▼ B Z U È ≦ ≦ HE ∰E                                    |                                                     |
|                                                                                                    | 8 🐟                     |                                                        |                                                     |
| Kanekynarop     Image: Constant in log       sin cos tan in log       n! i  ×  Γ <sup>n</sup> Γ       e <sup>x</sup> $\frac{1}{x}$ () × <sup>2</sup> × <sup>Y</sup> π 7 8 9 /       i 4 5 6 ×       ÷ 1 2 3 +       := · 0 - = | Грамма 🗙 Матрица        | $\begin{array}{c c c c c c c c c c c c c c c c c c c $ | <mark>Логический №</mark><br>= < > ≤ ≥<br>≠ ¬ ∧ ∨ ⊕ |
| Программирование 🗵                                                                                                    | Символы 🗾               | Символьная                                             |                                                     |
| Add Line 🔶                                                                                                    | αβγδεζ                  | → •→ Modifiers                                         |                                                     |
| if otherwise                                                                                                    | ηθικλμ                  | float complex assume                                   |                                                     |
| for while                                                                                                    | νξοπρσ                  | solve simplify substitute                              |                                                     |
| break continue                                                                                                    | <b>τυφχψω</b>           | factor expand coeffs                                   |                                                     |
| return on error                                                                                                    | ΑΒΓΔΕΖ                  | collect series parfrac                                 |                                                     |
|                                                                                                    | нөіклм                  | fourier laplace ztrans                                 |                                                     |
|                                                                                                    | ΝΞΟΠΡΣ                  | invfourier invlaplace invztrans                        |                                                     |
|                                                                                                    | ΤΥΦΧΨΩ                  | $M^{T} \rightarrow M^{-1} \rightarrow  M  \rightarrow$ |                                                     |
|                                                                                                    |                         |                                                        | -1                                                  |
|                                                                                                    |                         |                                                        |                                                     |
| Press F1 for help.                                                                                                    |                         |                                                        | AUTO NUM Page 1 //                                  |

2.1.-rasm. MathCAD muxiti asboblar paneli

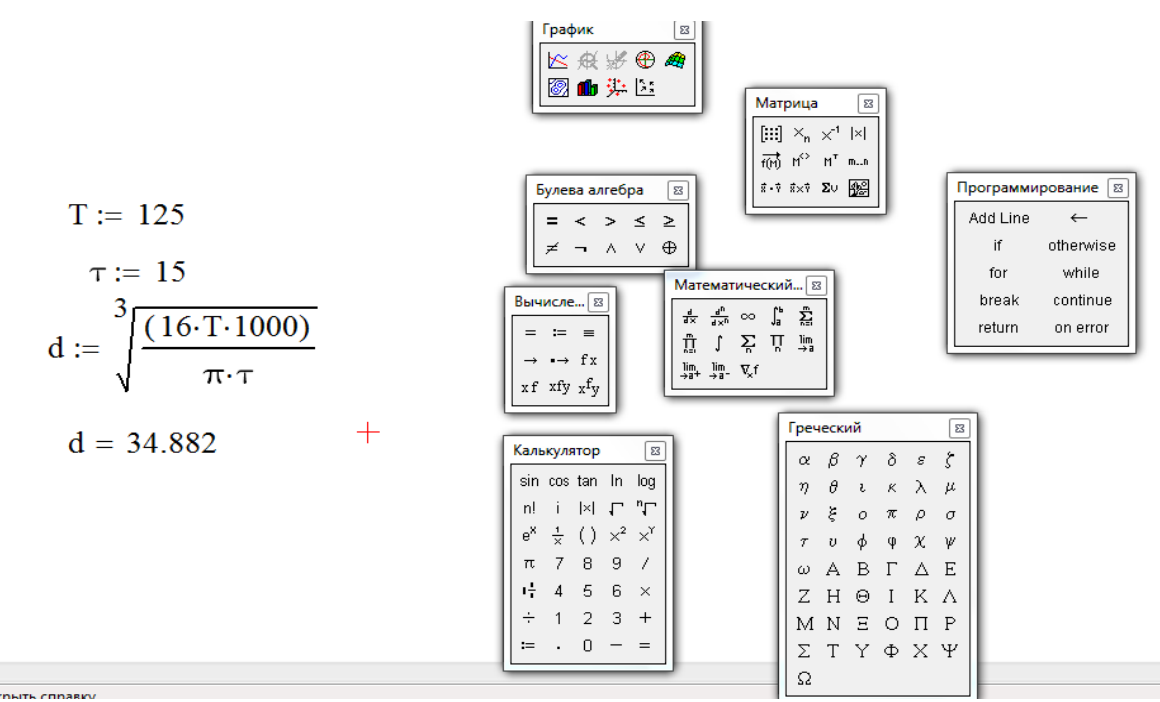

2.2.-rasm. Asboblar panelidan foydalanib ma'lumot olish.

2.1-jadval

| N⁰ | Burovchi<br>moment<br>T, Nm | Ruxsat<br>etilgan<br>kuchlanish<br>[τ],<br>N/mm <sup>2</sup> | Valning<br>kirishdagi<br>diametri<br>d <sub>v</sub> , mm | Podship-<br>nik ostki<br>diametri<br>d <sub>p</sub> , mm | Podship-<br>nik eni<br>V <sub>p,</sub> mm | Tishli<br>gʻildirak<br>osti<br>diametri<br>d <sub>sh,</sub> mm | Valning<br>kirish-<br>dagi<br>uzunligi<br>l. mm | Tishli<br>gʻildi-<br>rak eni<br>L <sub>.</sub> mm |
|----|-----------------------------|--------------------------------------------------------------|----------------------------------------------------------|----------------------------------------------------------|-------------------------------------------|----------------------------------------------------------------|-------------------------------------------------|---------------------------------------------------|
|    |                             |                                                              |                                                          |                                                          |                                           |                                                                |                                                 |                                                   |

Mathcad dasturi yordamida tishli gʻildirakning dastlabki hisobini bajarishda dasturni yuklaymiz va MathCAD muhiti asboblar panelini aktivlashtiramiz. Tishli gʻildirakning asosiy parametrlarini va hisoblash formulalarini asboblar panelidan foydalanib ketma-ket kiritamiz (2.3-rasm).

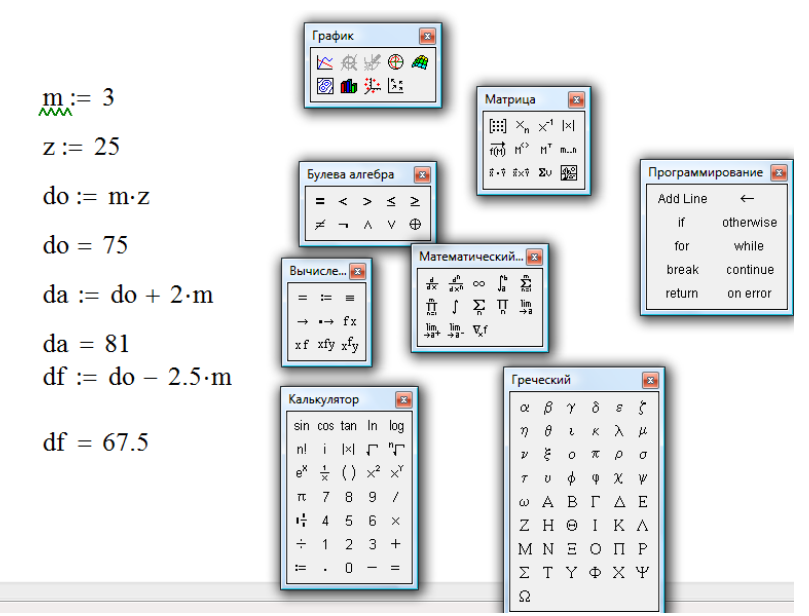

2.3-rasm.Ma'lumotlarni kiritish

**Mathcad** dasturi yordamida tishli gʻildirakning dastlabki hisobini berilgan variantlar boʻyicha bajariladi va 2.2– jadval toʻldiriladi.

2.2 - jadval

| N⁰ | Modul | Tishlar | Boʻluvchi       | Tish kallagi | Tish quyuu qismi    | Tishli        |
|----|-------|---------|-----------------|--------------|---------------------|---------------|
|    | t, mm | soni. z | aylana diametri | diametiri    | diametri            | gʻildirak eni |
|    |       |         | do, mm          | $d_{a,} mm$  | d <sub>f</sub> , mm | b, mm         |

### Ishni bajarish tartibi:

- 1. Dasturni yuklash.
- 2. MathCAD dasturdaga asosiy panellari va elementlar bilan tanishish.
- 3. Mathcad dasturi yordamida avtomobil uzatmalar qutisidagi val va tishli g'ildirakning dastlabki hisobini amalga oshirish uchun hisoblanadigan parametrlarni aniqlashtirish, hamda ifodalarini dasturga kiritish.
- 4. Tizimli hisoblashlarni ifodalovchi ishchi oynani yaratish.
- 5. Berilgan dastlabki ma'lumotlar asosida loyihalanadigan modelni konstruktiv oʻlchamlarini hisoblash va jadvalga kiritish.

#### Hisobot mazmuni

- 1. Amaliy mashgʻulotning nomi va maqsadi.
- 2. MathCAD dasturni oʻrganish boʻyicha dastur ketma-ketligi.

3. 1 va 2 -ilovalardagi berilgan variant bo'yicha avtomobil uzatmalar qutisidagi val va tishli g'ildirakning dastlabki hisobini bajarish.

4. Xulosa

### Nazorat savollari

1. MathCAD dasturi qaysi tartibda ishga tushiriladi?

2. Создать komandasi orqali hujjat turini tanlash qaysi hujjat turlari bilan ishlash mumkin?

3. MathCAD dasturida asboblar panelida qaysi tipidagi matematik amallar bajariladi?

### 3-AMALIY MASHGʻULOT MS EXCEL DASTURI YORDAMIDA AVTOMOBIL UZATMALAR QUTISIDAGI VAL VA TISHLI GʻILDIRAKNING DASTLABKI HISOBINI BAJARISH

**Ishdan maqsad**: MS EXCEL dasturi bilan tanishish va dastur yordamida avtomobil uzatmalar qutisidagi val va tishli gʻildirakning dastlabki hisobini bajarish

Ish hajmi: Amaliy mashgʻulot 2 soat auditoriya vaqtiga moʻljallangan.

### Umumiy ma'lumotlar

Avtomobilsozlik va traktorsozlikda qo'llaniladigan detallani ALT tizimlarida loyihalash tajribasi shuni ko'rsatadiki takrorlanuvchi va standartlashtirilgan elementlarning modelini loyihalashda parametrik modellashtirish alohida ahamiyatga ega. Parametrik modellashtirishning asosiy manbalaridan biri loyihalanayotgan detalning konstruktiv parametrlarini qamrab oluvchi jadvalli parametrlashtirishdir. Bu jarayonni Microsoft office paketi asosiy jadvalli amallarni bajaruvchi excel dasturi yordamida ham amalga oshirish mumkin. Excel dasturi yordamida avtomobil uzatmalar qutisidagi val va tishli gʻildirakning dastlabki hisobini boshlang'ich parametrlarga bog'liq bo'lgan ifodalar yordamida jadval ko'rinishida hisoblash imkoniyati mavjud.

Zamonaviy kompyuterlarning dasturiy ta'minotining tarkibiy qismiga kiruvchi MICROSOFT OFFICE paketidagi asosiy vositalardan biri jadval protsessori deb ataluvchi EXCEL dasturidir. EXCEL WINDOWS operatsion qobigʻi boshqaruvida elektron jadvallarni tayyorlash va ularga ishlov berishga moʻljallangan.

Elektron jadvallar asosan iqtisodiy masalalarni yechishga moʻljallangan boʻlsada, uning tarkibiga kiruvchi vositalar boshqa soxaga tegishli masalalarni yechishga ham. Masalan, formulalar boʻyicha xisoblash ishlarini olib borish, grafik va diagrammalar qurishga xam katta yordam beradi. Shuning uchun EXCEL dasturini oʻrganish muhim ahamiyat kasb etadi va xar bir foydalanuvchidan EXCEL bilan ishlay olish koʻnikmasiga ega boʻlish talab etiladi.

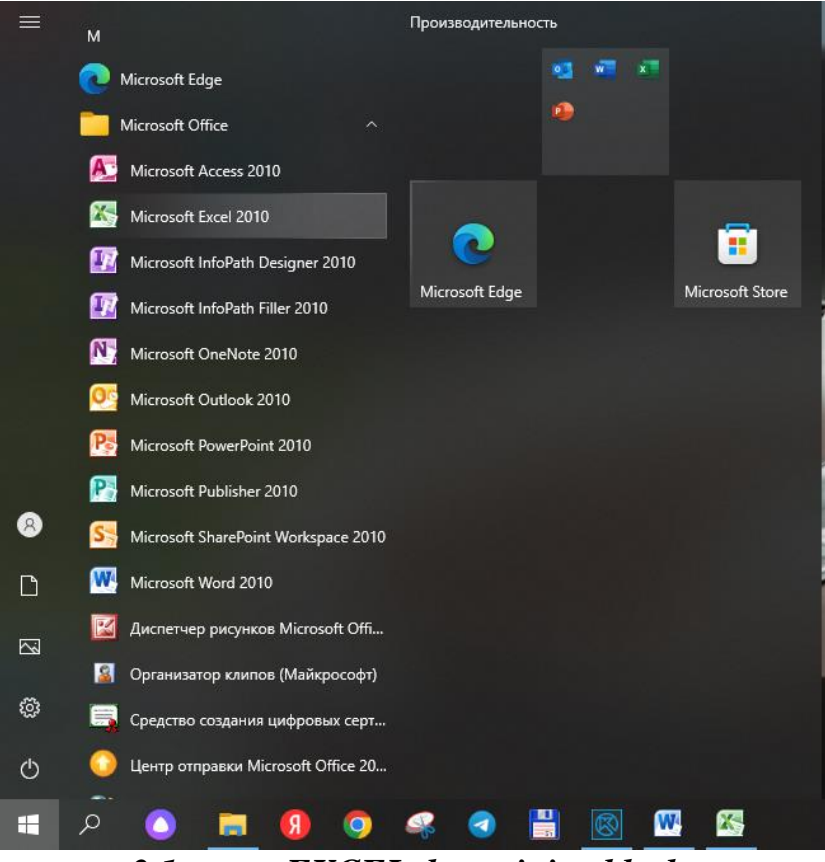

3.1-rasm. EXCEL dasturini yuklash.

Excel Microsoft Office paketi tarkibidagi dastur boʻlib, u Windows amaliyot tizimi boshqaruvida ishlovchi hamda ma'lumotli elektron jadvallarni tayyorlash va qayta ishlashga moʻljallangan.

Excel dasturida tayyorlangan xar bir xujjat (ma'lumotli jadval) ixtiyoriy nom va .XLS kengaytmadan iborat fayl bo'ladi. Excelda odatda bunday fayl "Ish kitobi" (Workbook) deb yuritiladi. Microsoft Excelning asosiy ish soxasi - bu "Ish kitobi" bo'lib, u bir yoki bir necha ish varaqalardan iborat. Ish varag'ida buxgalter kitobi kabi, sonlar, matnlar, arifmetik ifodalar, hisoblar qator va ustunlardan joylashgan bo'ladi. Exselning buxgalter kitobidan asosiy farqi barcha hisob ishlarini uning oʻzi bajaradi. Lekin ma'lumotlarni kiritish foydalanuvchi zimmasida qoʻladi.

EXCEL dasturi yordamida valning dastlabki hisobini berilgan variantlar boʻyicha bajariladi va 1.1-jadval toʻldiriladi.

Formulani kiritib Вставить функсию paneliga hisoblash ketma-ketligini kiritamiz.

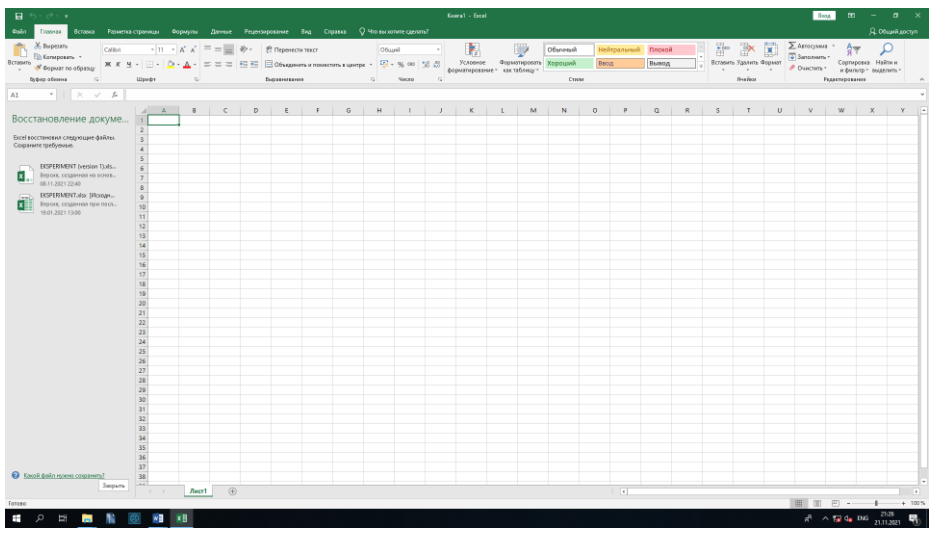

3.2-rasm. EXCEL dasturini boshlang'ich saxifasi.

| N⁰ | Burovchi<br>moment<br>T, Nm | Ruxsat<br>etilgan<br>kuchlanish<br>[τ], N/mm <sup>2</sup> | Valning<br>kirishdagi<br>diametri<br>d <sub>v</sub> , mm | Podship-<br>nik ostki<br>diametri<br>d <sub>p</sub> , mm | Podship-<br>nik eni<br>V <sub>p.</sub> mm | Tishli<br>gʻildirak<br>osti<br>diametri<br>d <sub>sh.</sub> mm | Valning<br>kirish-<br>dagi<br>uzunligi<br>l, mm | Tishli<br>gʻildi-<br>rak eni<br>L, mm |
|----|-----------------------------|-----------------------------------------------------------|----------------------------------------------------------|----------------------------------------------------------|-------------------------------------------|----------------------------------------------------------------|-------------------------------------------------|---------------------------------------|
|    |                             |                                                           |                                                          |                                                          |                                           |                                                                |                                                 |                                       |

EXCEL dasturi yordamida tishli gʻildirakning dastlabki hisobini bajarish uchun dasturni yuklaymiz va tishli gʻildirakning asosiy parametirlarni yacheykalarga kiritamiz. Formulani kiritib **Вставить функсию** paneliga hisoblash ketma-ketligini kiritamiz.

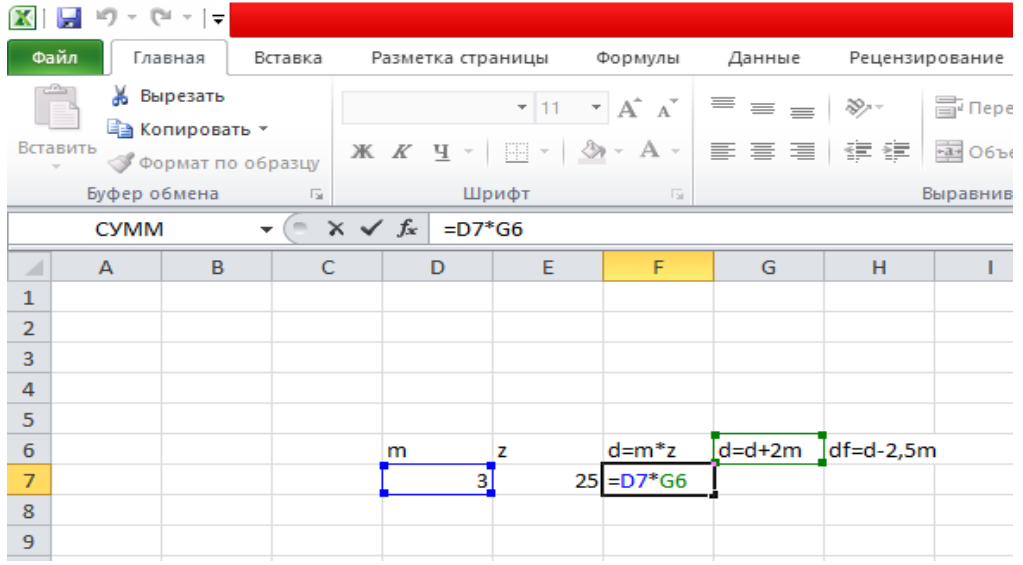

3.3-rasm. EXCEL dasturida formula kiritish namunasi.

EXCEL dasturi yordamida tishli gʻildirakning dastlabki hisobini berilgan variantlar boʻyicha bajariladi va 3.1- jadval toʻldiriladi

#### Ishni bajarish tartibi:

- 1. EXCEL dasturini yuklash.
- 2. EXCEL dasturdaga asosiy panellari va hisoblash elementlari bilan tanishish.
- 3. EXCEL dasturi yordamida avtomobil uzatmalar qutisidagi val va tishli g'ildirakning dastlabki hisobini amalga oshirish uchun hisoblanadigan parametrlarni aniqlashtirish hamda ifodalarini dasturga kiritish.
- 4. Tizimli hisoblashlarni ifodalovchi ishchi oynani yaratish.
- 5. Berilgan dastlabki ma'lumotlar asosida loyihalanadigan modelning konstruktiv o'lchamlarini hisoblash.

#### Hisobot mazmuni

1. Amaliy mashgʻulotning nomi va maqsadi.

2. EXCEL dasturni oʻrganish boʻyicha dastur ketma-ketligi.

3. 1 va 2 -ilovalardagi berilgan variant bo'yicha avtomobil uzatmalar qutisidagi val va tishli g'ildirakning dastlabki hisobini bajarish.

4. Xulosa

#### Nazorat savollari

1. EXCEL dasturi qaysi tartibda ishga tushiriladi?

2. Создать komandasi orqali hujjat turini tanlash qaysi hujjat turlari bilan ishlash mumkin?

3. EXCEL dasturida asboblar panelida qaysi tipidagi matematik amallar bajariladi?

#### **4-AMALIY MASHG'ULOT**

#### UZATMALAR QUTISIDAGI TISHLI G'ILDIRAKNI UCH O'LCHAMLI 3D VA IKKI O'LCHAMLI 2D MODELINI YASASH

Ishdan maqsad: Kompas dasturi yordamida tishli gʻildirakning 3D va 2D ko'rinishini yasash.

Ish hajmi: Amaliy mashgʻulot 2 soat auditoriya vaqtiga moʻljallangan.

#### Umumiy ma'lumotlar

Mashinasozlikda keng qo'llaniladigan uzatmalar qutisini стандарт elementlari asosida loyihalashda aniqlik va kompanovkasi to'g'ri tanlash uning ishonchliligi va umurboqiyligiga ta'sir ko'rsatuvchi omillardan biridir. Ushbu elementlarni avtomatlashtirilgan loyihalash tizimli dasturlar yordamida yaratish va hayot siklini tahlil qilish orqali loyihalashda ish unumini oshirish mumkin. Uzatmalar qutisidagi tishli g'ildirakni uch o'lchamli 3D va ikki o'lchamli 2D modelini yasashda COMPAS dasturidan foydalanamiz.

Buning uchun dastur yuklanadi va quyidagi ketma-ketlikda tishli g'ildirakning 2D konstruktiv chizmasi va 3D modeli ishlab chiqiladi. Bunda yuqorida keltirilgan

muhandislik hisoblar asosida olingan konstruktiv o'lchamlar bo'yicha loyihalanadi va quyidagi ketma-ketlikda bajariladi:

1. Стандартlar panelidagi *Создать* 🗋 tugmasida sichqonchaning chap tugmasini bosish orqali «*Фрагмент*» tipidagi yangi xujjat tuzing.

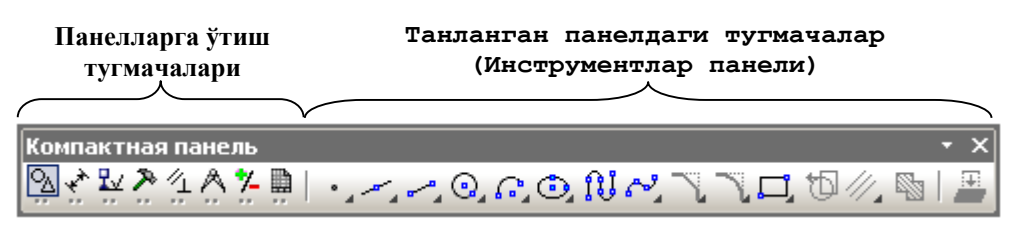

4.1-rasm Ixcham pesh oyna (Компактная понель).

4.1-jadvalda keltirilgan natijalari asosida tishli gʻildirak boʻluvchi aylana diametrini xosil qilamiz.

2. Геометрия panelidagi *Паралеллная прямая* tugmasini aktivlashtiring tishli gʻildirak enini belgilaymiz.

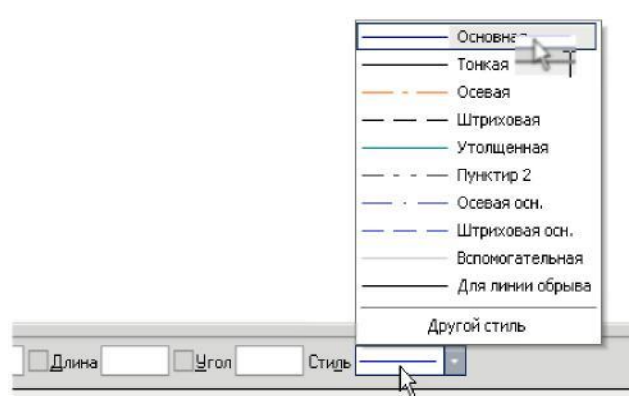

4.2.-rasm. Chiziqli uslubini tanlaymiz.

3. Asosiy chiziq turi bilan tishli gʻildirakning tish kallagi va tish quyi qismidagi diametrlarni kiritamiz.

4. Редактирование 冽 paneli orqali tishli gʻildirak ikkinchi koʻrinishini xosil qilamiz.

4.1. Редактирование 🔊 panelidagi Сдвиг 🞰 komandasini aktivlashtiring

4.2. Редактирование 🔊 panelidagi Поворот 🌐 komandasini aktivlashtiring

**4.3.** Редактирование 🎤 panelidagi Масштабирование 🖬 tugmasini tanlang

4.4. Редактирование 🖎 panelidagi Симмитрия 🔀 komandasini aktivlashtiring

4.5. Редактирование 🖄 panelidagi Усеч кривую 🗹 komandasini aktivlashtiring.

**4.6.** *Редактирование* рапеlidagi *Копия по консентрической сетки* komandasini aktivlashtiring.

**4.7.** *Редактирование* Р panelidagi *Деформация сдвигом А* komandasini aktivlashtiring.

#### 4.1-jadval

| N⁰ | Modul | Tishlar | Boʻluvchi aylana | Tish kallagi | Tish quyi qismi | Tishli gʻildirak |
|----|-------|---------|------------------|--------------|-----------------|------------------|
|    | t, mm | soni. z | diametri         | diametiri    | diametri        | eni              |
|    |       |         | $d_{0,}mm$       | $d_{a,} mm$  | $d_{f_i} mm$    | b, mm            |
|    |       |         |                  |              |                 |                  |

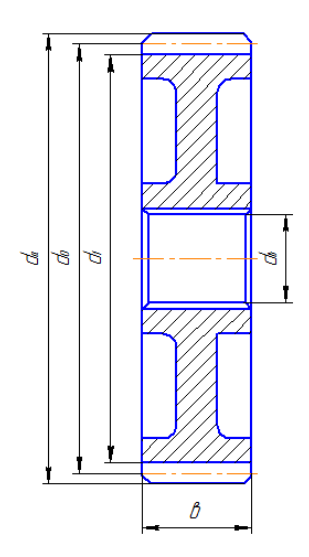

4.3-rasm. Tishli g'ildirak.

Yuqoridagi koʻrsatmalar asosida xar bir talaba oʻzining shaxsiy topshirigʻini bajaradi.

4. Стандартlar panelidagi *Coздать* 🗋 tugmasida sichqonchaning chap tugmasini bosish orqali «*деталь* 🔊» tipidagi yangi xujjat tuzing. 3-amaliy mashgʻulot mashgʻulotida olingan natijalar asosida tishli gʻildirakning 3D koʻrinishini yaratiladi. Tishli gʻildirakning boʻluvchi aylana diametri, tish kallagidan oʻtuvchi diametri va tish quyuu qismidan oʻtuvchi diametirlarni yordamchi chiziqlar yordamida xosil qilamiz. Bitta tish profilini chizamiz va tish quyi qismi diametri boʻylab tishlar sonini oshiramiz (4.4.-rasm).

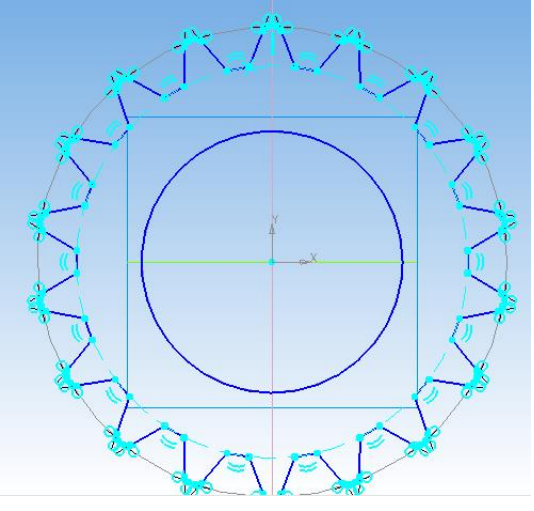

4.4.-rasm. Tishli g'ildirakning eskizi.

**3.** «Daraxt koʻrinish» (Дерево построения) ning «*Вырезать выдавливания*» buyrugʻini tanlang va tishli gʻildirak eni ¢45 hosil qiling.

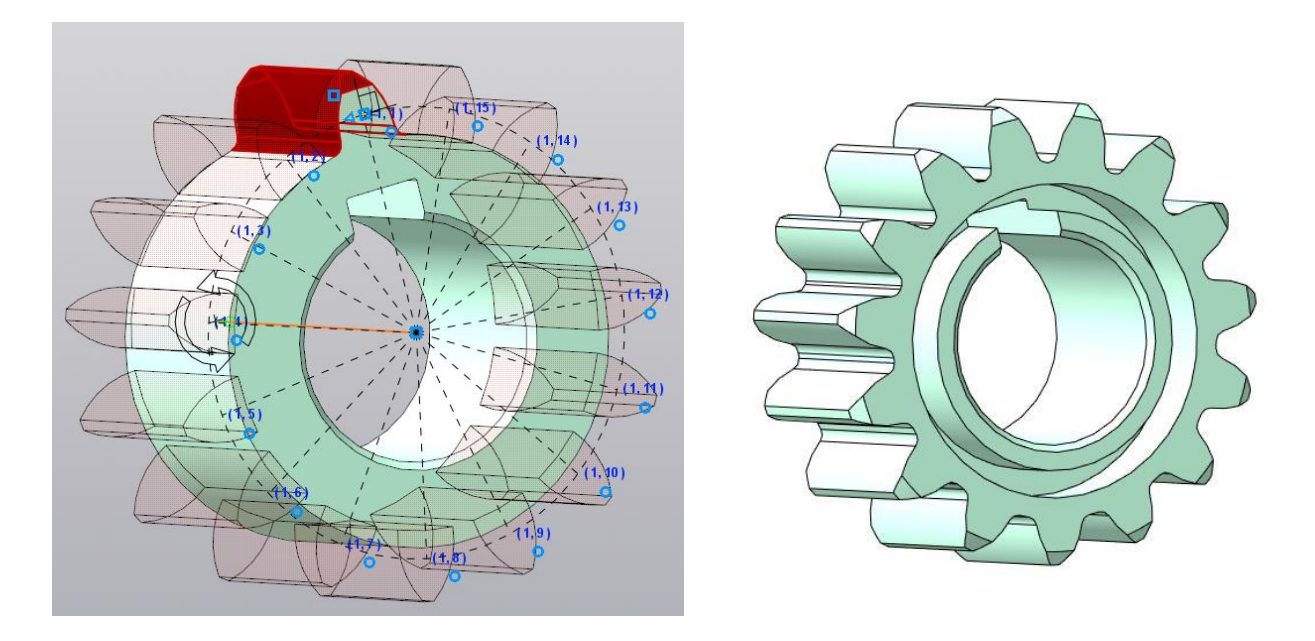

4.5.-rasm. Topshiriq asosida bajarilgan tishli gʻildirakning 3D modeli

### Ishni bajarish tartibi

- 1. Yuqorida keltirilgan muhandislik hisoblari asosida olingan konstruktiv o'lchamlar bo'yicha tishli g'ildirakni loyihalash uchun dastur ishchi oynasi hosil qilinadi.
- 2. Geometrik panel yordamida tishli g'ildirakning 2D ko'rinishi ishlab chiqiladi va o'lchamlari qo'yiladi.
- 3. Hosil qilingan 2D modeldan foydalangan holda tishli g'ildirakning 3D modeli yaratiladi.
- 4. Har bir bajarilgan ketma-ketlik fragmentlari saqlab boriladi.

### Hisobot mazmuni

1. Amaliy mashgʻulotning nomi va maqsadi.

2. Uzatmalar qutisidagi tishli g'ildirakni uch o'lchamli 3D va ikki o'lchamli 2D modelini yasashni o'rganish bo'yicha dastur ketma-ketligi.

3. Xulosa

### Nazorat savollari

- 1. Kompas 3D dasturida 3D modelni yasash qaysi tartibda amalga oshiriladi.
- 2. Tishli g'ildirakni 3D o'lchamidan, ikki o'lchamga 2D modelga o'tish tartibi.
- 3. 2D modelga 3 xil ko'rinishdagi proeksiyani yaratish tarnibi.

### 5-AMALIY MASHGʻULOT UZATMALAR QUTISIDAGI VALNING UCH OʻLCHAMLI 3D VA IKKI OʻLCHAMLI 2D MODELINI YASASH

Ishdan maqsad: Kompas dasturi yordamida val tishli gʻildirakning 3D va 2D ko'rinishini yasash.

Ish hajmi: Amaliy mashgʻulot 2 soat auditoriya vaqtiga moʻljallangan.

#### Umumiy ma'lumotlar

Uzatmalar qutisidagi valning konstruksiyasini ishlab chiqishda yuqorida hisoblangan konstruktiv parametrlar va yig'ma birlikda joylashish bo'yicha texnik talablar hisobga olinadi va quyidagi ketma<u>-ke</u>tlikda amalga oshiriladi.

**1.** Стандартlar panelidagi *Создать* D tugmasida sichqonchaning chap tugmasini bosish orqali «*Фрагмент*» tipidagi yangi xujjat tuziladi va yuqorida keltirilgan valning konstruktiv hisobi asosida 2D ko'rinishi chiziladi, hamda o'lchamlari qo'yiladi.

2. Стандартlar panelidagi *Coздать* D tugmasida sichqonchaning chap tugmasini bosish orqali « *детель* )» tipidagi yangi xujjat tuzing

Kompakt panelida esa tugmalar quyidagi koʻrinishga ega boʻladi (5.1-rasm).

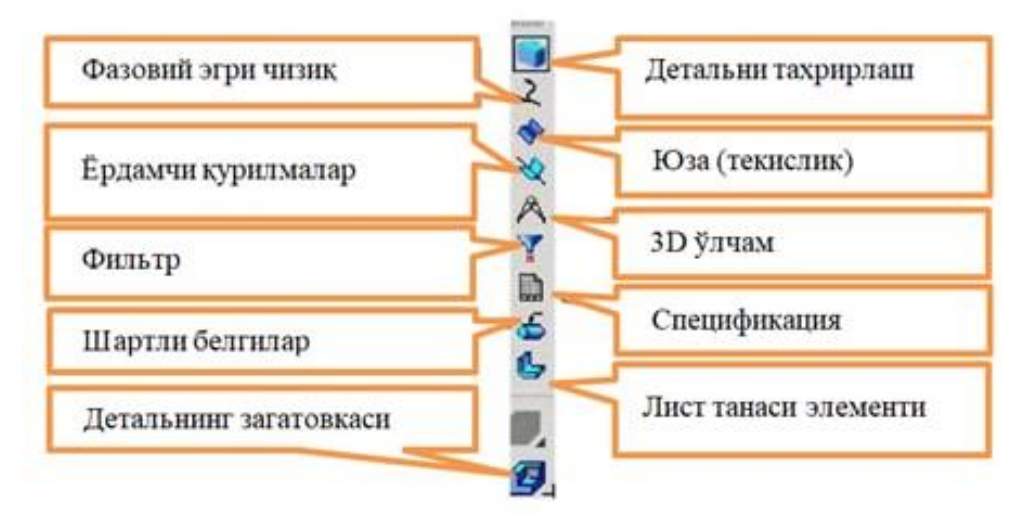

### 5.1 - rasm. Tarkibiy pesh oyna

3.Tasvirning fazodagi koʻrinishini hosil qilish uchun undagi barcha konturlar berk boʻlishi kerak.

Panelning «Daraxt koʻrinishi» dagi shaklida (X, U) tekisligini tanlang.

Joriy holat (*текущего состояния*) panelidan эскиз Bunda sistema эскизпі taxrirlash rejimida boʻladi va grafik ob'yektlarni quruvchi barcha komandalarni ishlatish mumkin. 1 – tajriba ishida chizilgan valni oching. Menyudan: *Выделить-по стилю кривой-основаная* komandasini tanlang. Стандарт panelidan *Копироват* tugmasini tanlang va Sistemaning *Координаты базовой точки* savoliga javoban koordinata boshida sichqonchaning chap tugmasini bosing (5.2 – rasm).

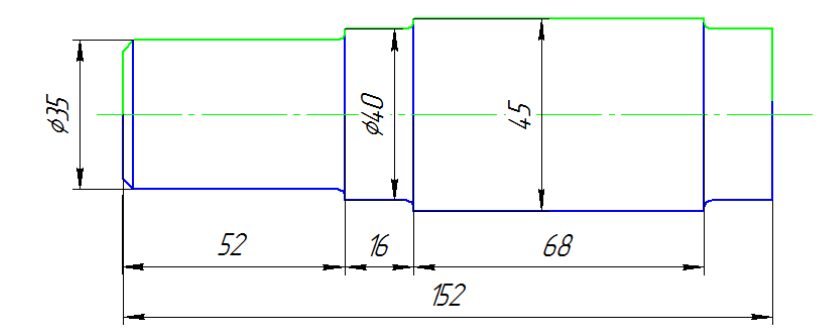

#### 5.2 – rasm. Val chizmasi

Ushbu chizma oynasini «-» tugmasi yordamida vaqtinchalik endi *деталь* tipidagi chizmaga oʻting va *Вставить из буфера* tugmasini bosing. Baza nuqtani koordinata boshiga olib keling va sichqonchaning chap tugmasini bosing. Soʻngra *Перевать команду* wugmasini bosing.

Үэскизпі taxrirlash rejimini эскиз 🗳 tugmasini bosish orqali tugallang.

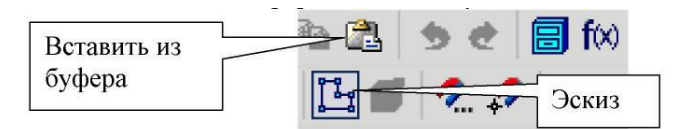

5.3- rasm. Pesh oyna ko'rinishi (Панель управления).

Sistema uch o'lchovli chizma rejimiga o'tadi. Natijada uch o'lchovli tekislikda plastinaning ko'rinishi xosil bo'lib, u yashil rangda bo'ladi.

**4.** Chizmani xajmli koʻrinishini xosil qilish uchun *Операции* menyusidagi *Операция вращения* punktini tanlang.

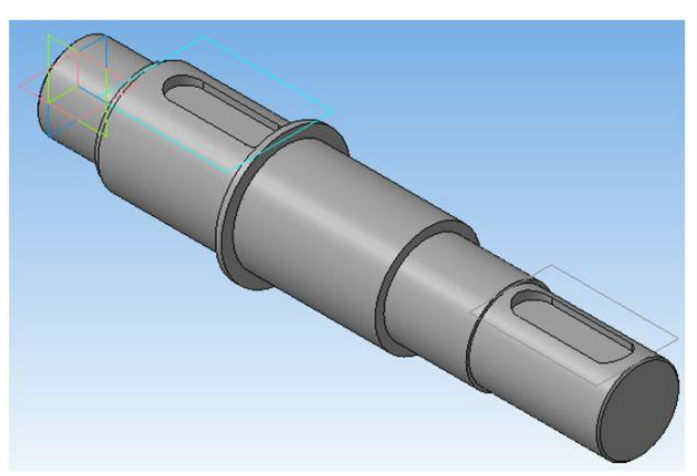

5.4-rasm. Topshiriq asosida bajarilgan valning 3D modeli

**5.** Boshqarish panelidan *Полутоновое* и va *Полутоновое с каркасом* tugmalarini aktivlashtiring.

**6. Daraxt koʻrinish** (Дерево построения) qismidan « деталь » soʻzini tanlang va sichqonchaning oʻng tugmasini bosing. hosil boʻlgan kontekstli menyudan « *Свойства детали* » punktini tanlang (7.5-rasm).

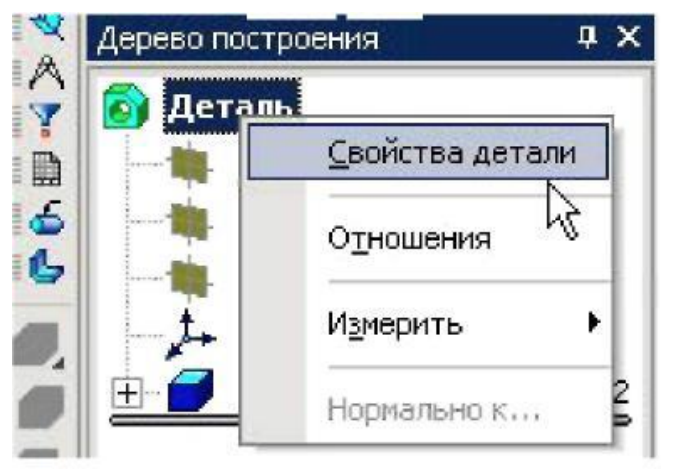

5.5 – rasm detalni yig'ish tarkibiy qismi.

Parametrlar qatoriga «val» soʻzini yozing va [Enter] tugmasini bosing va paramentlar qatoriga material nomini, rangini qoʻying. Soʻngra *Создать объект* ч tugmasini bosing.

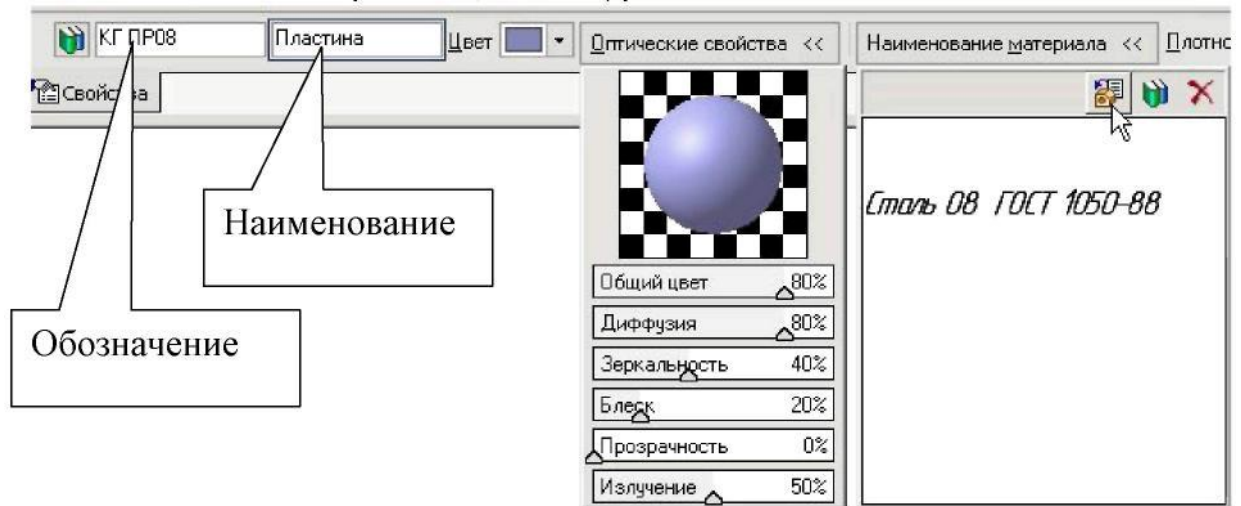

5.6– rasm. Paramentlar qatoriga

7. Amaliy mashgʻulot uchun individual topshiriq asosida chizmaning uch oʻlchovli fazodagi tasvirini xosil qiling.

### Ishni bajarish tartibi:

1. Yuqorida keltirilgan muhandislik hisoblari asosida olingan konstruktiv o'lchamlar bo'yicha valni loyihalash uchun dastur ishchi oynasi hosil qilinadi.

2. Geometrik panel yordamida valning 2D ko'rinishi ishlab chiqiladi va o'lchamlari qo'yiladi.

3. Hosil qilingan 2D modeldan foydalanilgan holda valning 3D modeli yaratiladi.

4. Har bir bajarilgan ketma-ketlik фрагментlari saqlab boriladi.

### Hisobot mazmuni

1. Amaliy mashgʻulotning nomi va maqsadi.

2. Uzatmalar qutisidagi valni uch oʻlchamli 3D va ikki o'lchamli 2D modelini yasashni oʻrganish boʻyicha dastur ketma-ketligi.

3. Xulosa.

### Nazorat savollari

1. Kompas 3D dasturida, valini 3D modelni yasash qaysi tartibda amalg oshiriladi.

2. Valni 3D o'lchamidan, ikki o'lchamga 2D modelga o'tish tartibi.

3. 2D modelga 3 xil ko'rinishdagi proeksiyani yaratish tartibi.

### 6-AMALIY MASHGʻULOT TISHLI GʻILDIRAK VA VAL YIGʻMA MODELLARINI QURISH VA CHIZMALARNI TAHRIRLASH

Ishdan maqsad: Kompas dasturi yordamida val tishli gʻildirakning 3D va 2D ko'rinishini yasash.

Ish hajmi: Amaliy mashgʻulot 2 soat auditoriya vaqtiga moʻljallangan.

### Umumiy ma'lumotlar

Yig'ma birliklarda yig'ish jarayonini amalga oshirish va unda стандарт elementlarni tanlash orqali konstruksiyani optimallashtirish muhim ahamiyatga egadir. Bu jarayonni zamonaviy dasturlar asosida bajarish orqali iqtisodiy va mehnat sarfini isloh qilish mumkin. Kompas dasturi yordamida yig'ish jarayonini amalga oshirish orqali loyihalangan detallarning aniqligini oshirish, yig'ish jarayonidagi hatoliklarni kamaytirish, kompanovkani to'g'ri tanlash, loyiha holatini tahrirlash va стандарт elemantlarning turlaridan keng foydalanish imkoniyati mavjuddir. Yuqorida loyihalanga loyiha elementlari va стандарт detallardan foydalangan holda dastur orqali yig'ma birlik hosil qilinadi.

Ushbu ketma-ketlik quyidagi ko'rinishda amalga oshiriladi.

**1.**Стандартlar panelidagi *Создать* 🗋 tugmasida sichqonchaning chap tugmasini bosish orqali « Сборка 🖻 » tipidagi yangi xujjat tuzing.

**2.** Fazoviy modellarning yigʻma modellarini qurish uchun tayyor xoldagi bir nechta fazoviy model kerak.

**3.** *Редактирование сборка* <sup>22</sup> panelidagi *Добавить из файла* <sup>24</sup> tugmachasini bosamiz. Saqlangan fazoviy modellarni ketma-ket tanlaymiz.

**4.** Fazoviy modellar detallarni yigʻishda "*conpaэнсения*" panelidan foydalanamiz(7.2-rasm).

🧖 A 🏋 🖻 🖬 🧏 🦕 🗲 📕 🖉 🖉 🖉 🖉 🖉 👷 🌉 💂

6.1-rasm. Yig'ish qismini pesh oyna ko'rinishi (Панель управления оспряжением).

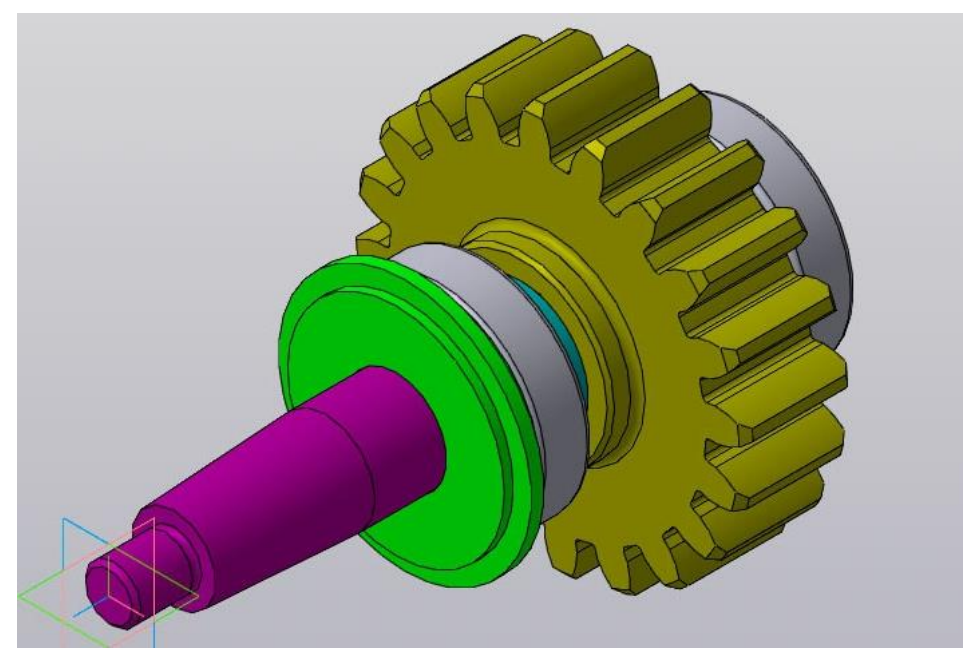

6.2-rasm Tishli gʻildirak va valning yigʻma chizmasini hosil qilamiz

5. Tishli gʻildirak va valning yigʻma 2D qirqim olish uchun Стандартlar panelidagi *Cоздать* D tugmasida sichqonchaning chap tugmasini bosish orqali «*Чертёжс*» tipidagi yangi xujjat tuzish bilan boshlanadi. Boshqarish panelida tasvirni aks ettirish tugmalari 6.3- rasmda keltirilgan.

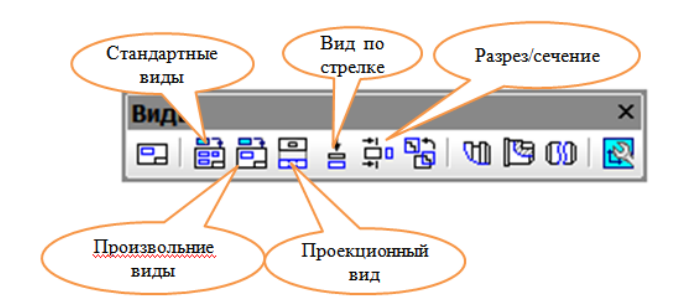

6.3 – rasm 3D ko'rinishdan 2D chizmaga otish.

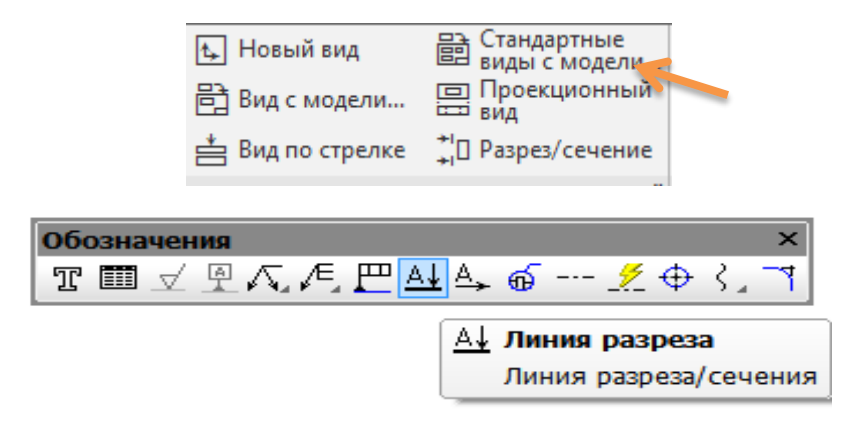

6.4-rasm. Kesim berish.

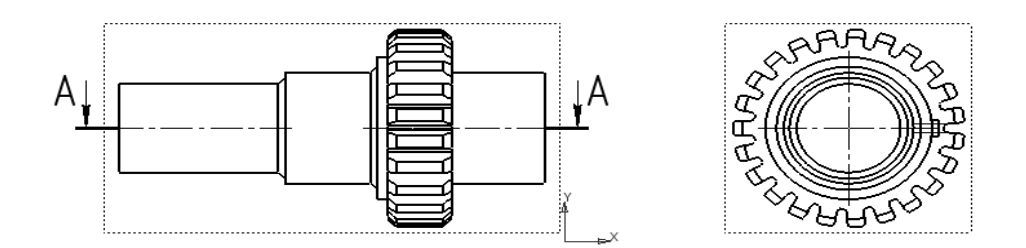

6.5-rasm. 3D dan 2D ga o'tish, A-A kesim berish ko'rinishi.

**6.** *Перевать команду* <sup>22</sup> tugmasini bosing va ishni yakunlang.

7. Amaliy mashgʻulotni individual topshiriq asosida bajaring va bajarilgan ish natijasi quyidagicha boʻlishi kerak.

### Ishni bajarish tartibi:

1. Yuqorida keltirilgan muhandislik hisoblari asosida olingan modellar bo'yicha yig'ma birlik hosil qilish uchun «*Сборка* <sup>В</sup> » paneli yuklanadi.

2. «*Сборка* <sup>(D)</sup> » paneliga yig'ma birlikdagi mavjud bo'lgan barcha detallar стандарт elementlar yuklab olinadi.

3. Yig'ish jarayonida detallarning yig'ma birlikdagi holati konstruksiya bo'yicha belgilanadi.

4. Hosil qilingan yig'ma birlikda joylashgan detallarning kampanovkaga mosligi tekshiriladi. Bunda detallarning o'lchami qayta tahrirlanishi ham mumkin.

5. Har bir bajarilgan ketma-ketlik фрагментlari saqlab boriladi.

### Hisobot mazmuni

1. Amaliy mashgʻulotning nomi va maqsadi.

2. Tishli gʻildirak va val yigʻma modellarini qurish ketma-ketligi.

3. Xulosa

### Nazorat savollari

1. KompAS dasturida yigʻma modellash qaysi tartibda ishga tushiriladi.

2. Tishli gʻildirak va val yigʻma modellarini qurish ketma-ketligini tushuntiring.

3. 3D yig'ma modeldan 2D modelga o'tkazib, 3 xil ko'rinishdagi proeksiyani yaratish tartibi.

### 7-AMALIY MASHG'ULOT

### ALT DASTURLARIDA LISTAVOY DETALLARNI SHTAMPLASH

**Ishdan maqsad:** KOMPAS-3D dasturi yordamida listavoy detalni tayyorlash va shamplash ishlarini bajarish.

Ish hajmi: Amaliy mashgʻulot 4 soat auditoriya vaqtiga moʻljallangan.

### Umumiy ma'lumotlar

Loyihalash jarayonida yagona konstruktorlik hujjatlar tizimi asosida konstruktiv hujjatlarni tayyorlash va ularni tahrirlash, hamda imkoniyatlarini tekshirish uchun avtomatlashtirilgan loyihalash tizimlari asosida yaratilgan dasturlardan keng foydalaniladi. Стандартlar panelidagi *Создать* D boʻlimida sichqonchaning chap tomonini bosish orqali «*деталь* ) » tipidagi yangi hujjat yaratiladi.

Стандартlar panelidagi *Создать* 🗈 belgisi orqali «*Листовая detal* —» tipidagi yangi hujjat yaratiladi. «*Элементы листового тела*» panelida tasvirni aks ettirish komandalari keltirilgan (7.2- rasm).

Boshqarish panelida tasvirni aks ettirish boʻlimlari 7.1, a-rasm va yoʻnalishni tanlash 7.1, b-rasm keltirilgan.

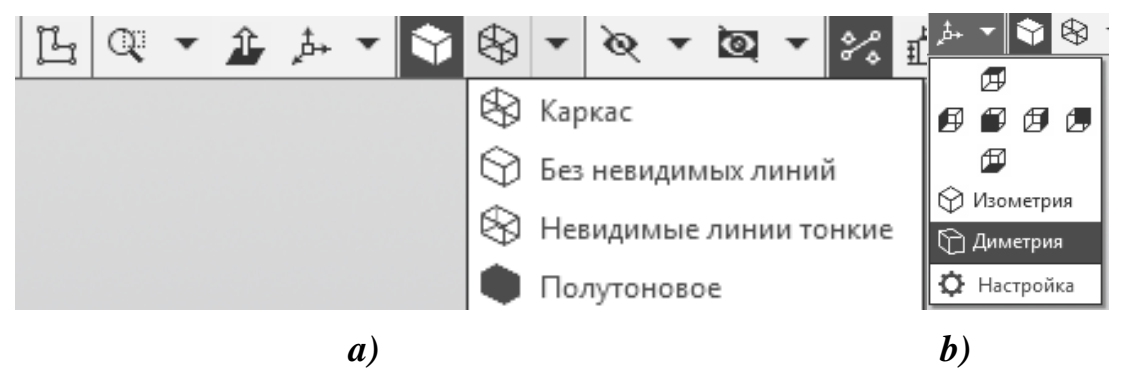

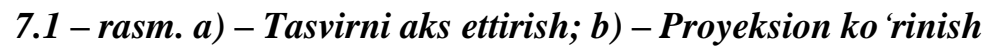

Элементы теларanelida quyidagi amallarni bajarilishini koʻrish mumkin (4.3-rasm).

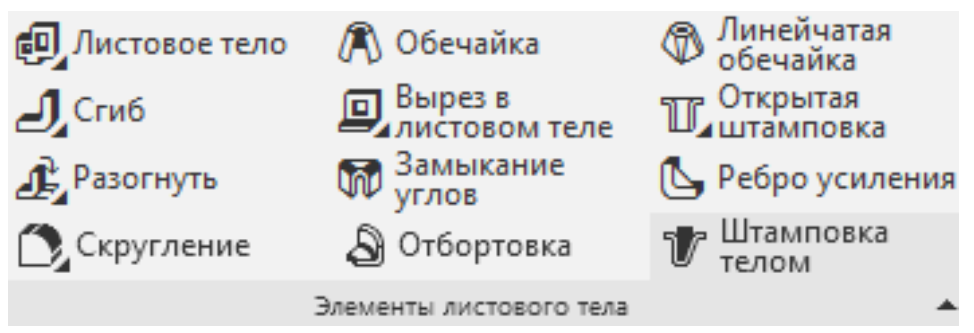

### 7.2 – rasm. 3D modellarni hosil qilishda foydalaniladigan instrumentlar

1. Tasvirning fazodagi koʻrinishini hosil qilish uchun undagi barcha konturlar berk boʻlishi kerak.

2. Panelning «Ierarxik parametrlash» tizimidagi tekisliklardan (X, Y; X, Z; Y, Z;) biri tanlanadi.

3. Joriy holatda panelidan эскиз 🖾 komandasi tanlanadi (2.4 - rasm). Bunda tizim эскизпі tahrirlash rejimida boʻladi va grafik ob'yektlarni hosil qiluvchi barcha komandalarni ishlatish mumkin.

4. *Прямоуголник* komandasi bajariladi.

5. *Координаты базовой точки* savoliga javoban koordinata boshida sichqonchaning chap komandasi bosiladi (2.3 – rasm).

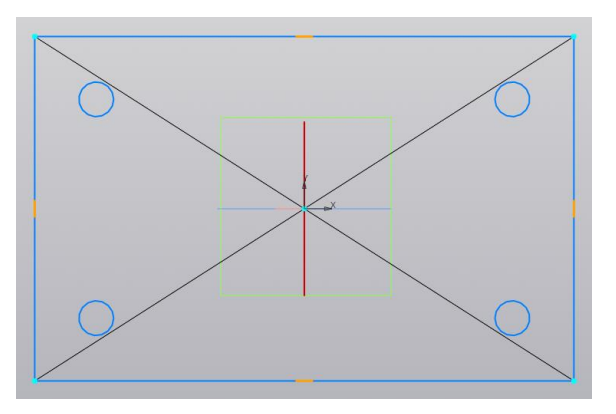

7.3 – rasm. Markazi koordinatalar markazida boʻlgan detal эскизі

Деталь bipidagi chizmaga oʻtiladi **Вставить из буфера** boʻlimi bosiladi. Baza nuqtani koordinata boshiga olib kelib sichqonchaning chap tomoni bosiladi. Soʻngra **Прервать команду** komandasi bosiladi.

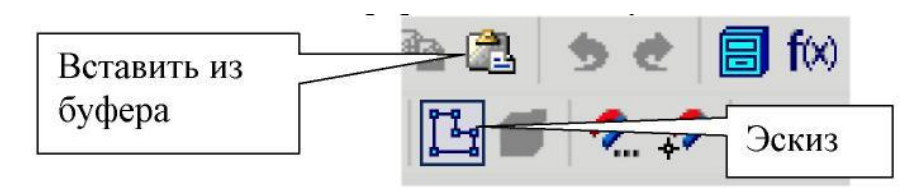

7.4 – rasm. Эскиз hosil qilish

6. Листовое тела komandasi orqali detalimizning 3D ko'rinishini yasab olamiz

| $\otimes$             | Файл Правка Выделить Вид Эскиз Моделирование Оформлен | <b>ٿ</b> | Параметры       |              |          | ¢  |
|-----------------------|-------------------------------------------------------|----------|-----------------|--------------|----------|----|
| ħ                     | 🛫 🖕 Деталь БЕЗ ИМЕНИ2 🛛 🗙                             |          | Свойства        |              | 0        | Ë. |
| ٩                     | Листовое 🕒 🖿 🗒 🛱 Автолиния 🗐 Листовое тело            | 32       |                 |              | ,        | _  |
| Ц                     | Инструменты 🖶 🔊 📳 🞯 Окружность 🤳 Сгиб                 | fx       |                 |              | ✓        | ×  |
|                       | Управление 🤄 🖂 🛱 Прямоугольник 🛃 Разогнуть            | =        |                 |              |          |    |
|                       |                                                       | _        | наименование:   |              |          |    |
| Ë                     | Параметры 🗘 🗒 🗓 🔍 🔻                                   |          |                 |              |          |    |
| 5                     | Листовое тело                                         |          | ~               | Отображение  |          |    |
| <i>f</i> <sub>x</sub> |                                                       |          | Способ задания: |              | •        |    |
|                       |                                                       |          |                 |              |          |    |
|                       |                                                       |          |                 |              | <b>•</b> |    |
|                       |                                                       |          |                 |              | 0        |    |
|                       |                                                       |          |                 | posparinoera |          |    |
|                       | <u> </u>                                              |          |                 | Общий цвет   | 50       |    |
|                       | ▲ Развартка                                           |          |                 |              |          |    |
|                       | Способ определен Коэффициент 🔻                        |          |                 | Диффузия     | 60       |    |
|                       | Козффициент<br>нейтрально 0.4                         |          |                 | Зеркальность | 80       |    |
|                       | ^ Свойства                                            |          |                 | Блеск        | 80       |    |
|                       | Наименование: Листовое тело                           |          |                 | Излучение    | 50       |    |
|                       |                                                       |          |                 |              |          |    |

7.5 – rasm. Parametrlar panelida 3D model qalinligini tanlash

7.6 – rasm. Parametrlar panelida 3D model xossalari

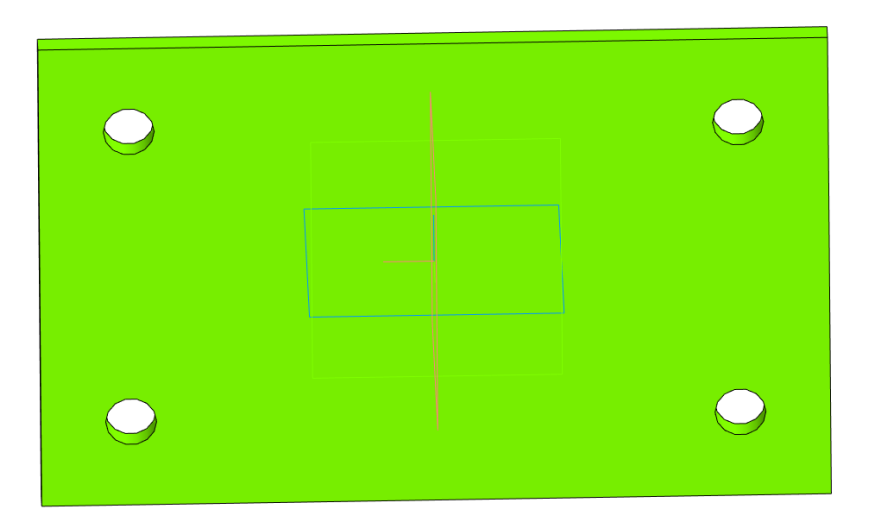

# 7.7– rasm. Detalning 3D modeli

7. komandasi orqali yasalgan 3D modelimizga qo'shimcha yuza qo'shamiz.

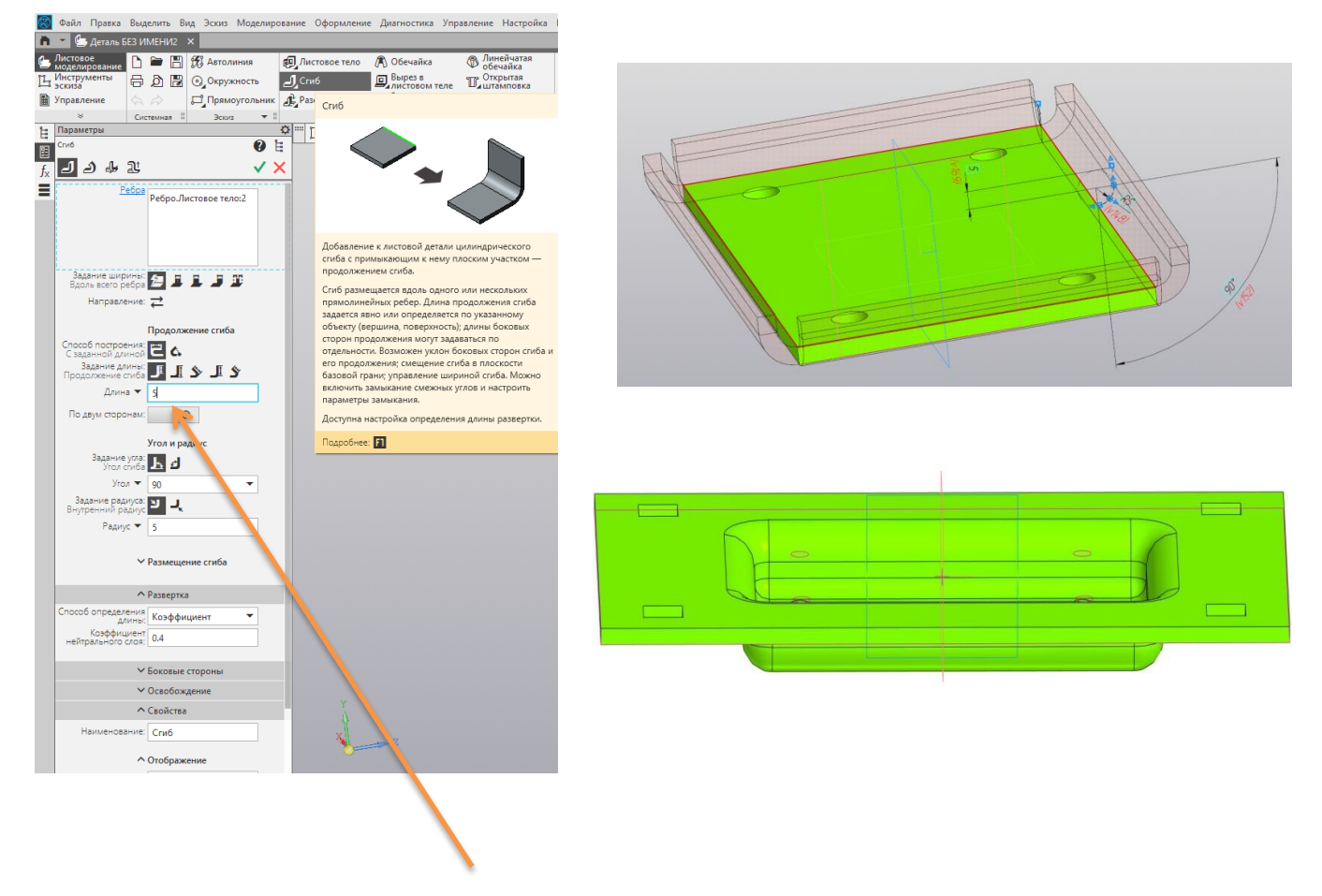

### 7.8-rasm. Qo'shimcha yuza qalinligini va detal yasaladi

8. Yuqoridagi koʻrsatmalar asosida xar bir talaba oʻzining shaxsiy topshirigʻini bajaradi, shaxsiy topshiriqni 1-ilovadan olinadi.

### Ishni bajarish tartibi

1. *Создать* 🖸 da sichqonchaning chap tomonini bosish orqali «*Листовая деталь* » tipidagi yangi hujjat yaratiladi.

2. Sichqonchaning chap tomoni bosiladi va "Создать эскиз" paneli tanlanadi va ishchi oyna hosil qilinadi.

- 3. Detalning 3D modeli berilgan variant bo'yicha tayyorlanadi.
- 4. Tayyor bo'lgan detal shtaplanadi.

#### Hisobot mazmuni

- 1. Amaliy mashgʻulotning nomi va maqsadi.
- 2. Har bir talaba 3-ilovada keltirilgan oʻz varianti asosida amaliy mashgʻulotni bajaradi.
- 3. Xulosa.

#### Nazorat savollari

1. Kompas dasturida listavoy detalni qaysi tartibda ishga tushiriladi.

- 2. Listavoy detalning modellarini qurish ketma-ketligini tushuntiring.
- 3. 3D modeldan 2D modelga o'tkazib, 3 xil ko'rinishdagi proeksiyani yaratish tartibi.

### 8-AMALIY MASHG'ULOT

### KOMPAS-3D DASTURIDA DETALLANI 3D MODELINI QURISH VA MUSTAHKAMLIKKA HISOBLASH

Ishdan maqsad: KOMPAS-3D dasturida fazoviy modellarni hosil qilishni oʻrganish.

Ish hajmi: Amaliy mashgʻulot 4 soat auditoriya vaqtiga moʻljallangan.

### Umumiy ma'lumotlar

Стандартlar panelidagi *Создать* D boʻlimida sichqonchaning chap tomonini bosish orqali « *деталь* ) » tipidagi yangi hujjat yaratiladi.

Boshqarish panelida tasvirni aks ettirish boʻlimlari 3.1,a-rasm va yoʻnalishni tanlash .1,b-rasm keltirilgan.

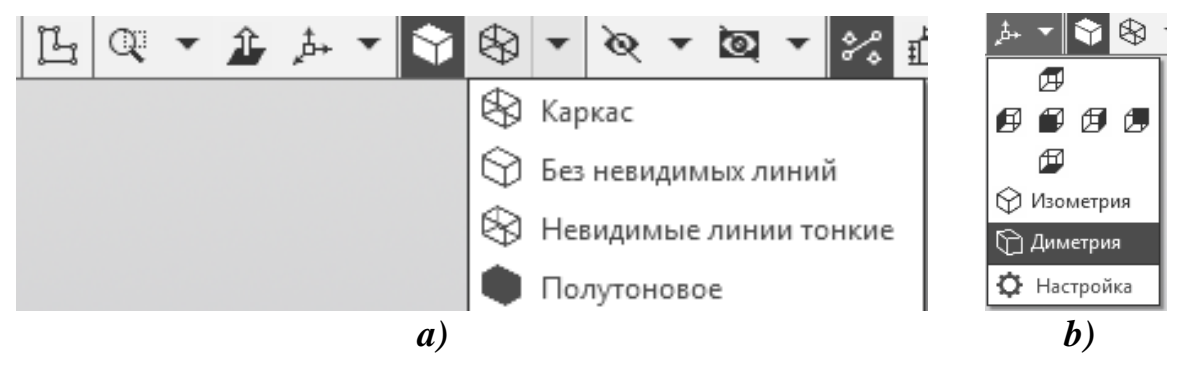

8.1 – rasm. a – Tasvirni aks ettirish; b – Proyeksion koʻrinish

Элементы тела panelida quyidagi amallarni bajarilishini koʻrish mumkin (8.2-rasm).

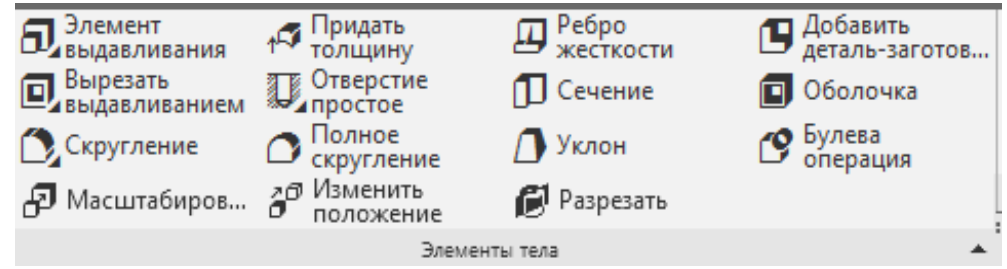

8.2 - rasm. 3D modellarni hosil qilishda foydalaniladigan instrumentlar Ishni bajarish tartibi

9. Tasvirning fazodagi koʻrinishini hosil qilish uchun undagi barcha konturlar berk boʻlishi kerak.

10. Panelning «Ierarxik parametrlash» tizimidagi tekisliklardan (X, Y; X, Z; Y, Z;) biri tanlanadi.

11. Joriy holatda panelidan эскиз 🗳 komandasini tanlanadi (3.4 - rasm). Bunda tizim эскизпі tahrirlash rejimida boʻladi va grafik ob'yektlarni hosil qiluvchi barcha komandalarni ishlatish mumkin.

12. 2 – amaliy mashgʻulotda chizilgan variant oʻlchamlari asosida **Выделитпо стилю кривой-основная**komandalari bajariladi.

13. *Стандарт* panelidan *Копироват* is komandasini tanlab va Sistemaning *Координаты базовой точки* savoliga javoban koordinata boshida sichqonchaning chap komandasi bosiladi (3.3 – rasm).

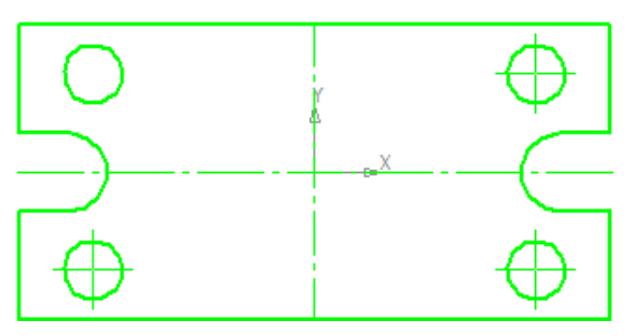

8.3 – rasm. Markazi koordinatalar markazida boʻlgan detal эскизі

Деталь Stipidagi chizmaga oʻtiladi **Вставить из буфера** boʻlimi bosiladi. Baza nuqtani koordinata boshiga olib kelib sichqonchaning chap tomoni bosiladi. Soʻngra **Преревать команду** komandasi bosiladi.

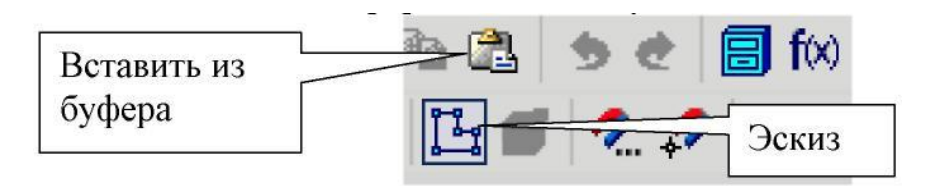

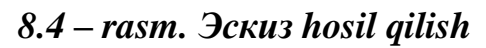

Eskizni tahrirlash rejimini *эскиз* 🗳 komandasini bosish orqali tugallanadi.

Sistema uch o'lchovli chizma rejimiga o'tadi. Natijada uch o'lchovli tekislikda plastinaning ko'rinishi hosil bo'lib, u yashil rangda bo'ladi.

14. Chizmaning hajmli koʻrinishini hosil qilish uchun *Onepaцuu* menyusidagi *Onepaцuя выдавливания* punkti tanlanadi.

15. Ushbu komandaning parametrlar qatori 8.5 - rasmda kelitirilgan. Bu yerdan quyidagi parametrlar tanlanadi: Прямое направление, Расстояние- 20 mm, Угол - 0 (8.5 – rasm), Soʻngra Создать объект коmandasi bosiladi.

16. Boshqarish panelidan *Полутоновое* и va *Полутоновое с каркасом* komandasi aktivlashtiriladi.

17. Daraxt koʻrinish (Дерево построения) qismidan « Деталь» soʻzini tanlanib, sichqonchaning oʻng tomoni ikki marta bosiladi yoki toʻgʻridan toʻgʻri параметры boʻlimiga qaytib oʻtiladi. (3.6-rasm).

18. Parametrlar qatoriga «*3D model nomi*» yozilib va [*Enter*] komandasi bosiladi hamda parametrlar qatoriga 3D model uchun material turi, rangi tanlanadi. Soʻngra *Создать объект* и komandasi bosiladi.

19. Detalning qalinligini 25 mm ga kattalashtirish uchun «Daraxt koʻrinish» (Дерево построения) ning «*Операция выдавливания»* punktida sichqonchaning chap tomoni bosiladi va hosil boʻlgan kontekstli menyudan *Редактировать элемент* punkti tanlanadi.

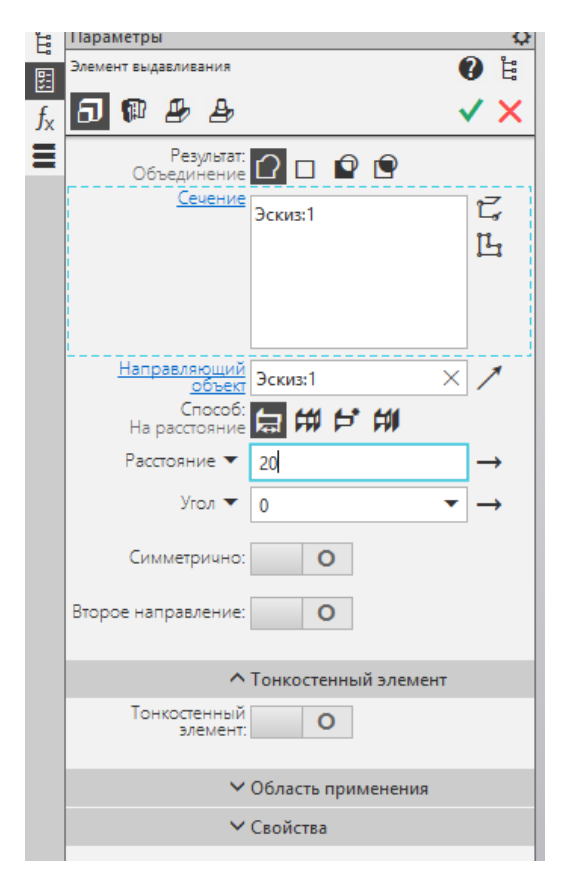

### 8.5 – rasm. Parametrlar panelida 3D model balandligini tanlash

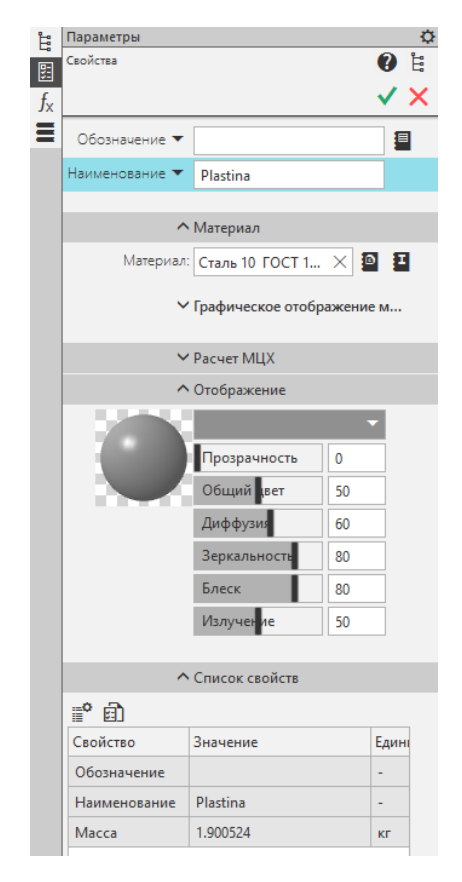

### 8.6 – rasm. Parametrlar panelida 3D model xossalari

20. Detalning markazidan R20 boʻlgan aylana hosil qilish uchun *геометрия* panelidagi *окружность* komandasini aktivlashtiriladi va detalning markazidan ¢20 boʻlgan aylana hosil qilinadi. «Daraxt koʻrinish» (Дерево построения) ning «Вырезать выдавливания » buyrugʻi tanlanib, teshik hosil qilinadi.

13. Chizilgan doira amalini instrumentlar panelidagi эскиз 🖪 komandasini bosish orqali yakunlanadi (3.7 - rasm).

14. Shaxsiy topshiriq asosida chizmaning uch oʻlchovli fazodagi tasviri hosil qilinadi.

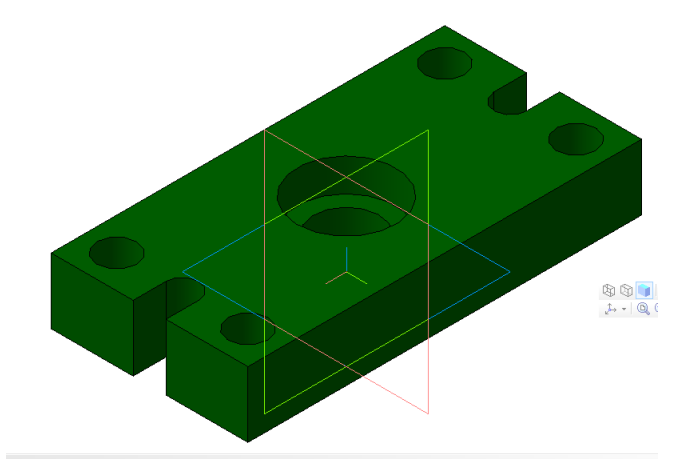

8.7-rasm. Detalning 3D modeli

15. Detalning fazodagi uch o'lchamli ta'sviri hosil qilingandan keyin uni mustahkamlikka tekshiramiz.

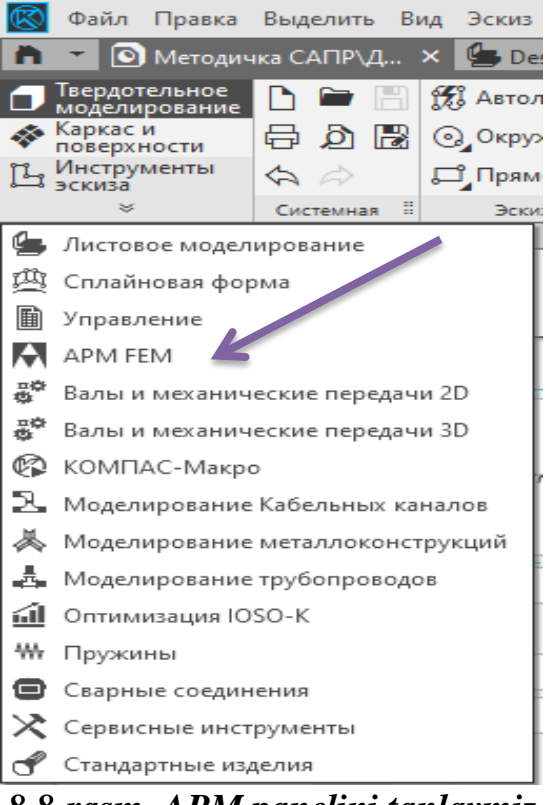

8.8-rasm. APM panelini tanlaymiz

Bu yerdan biz APM FEM panelini tanlab olamiz va detallarni mustahkamlikka hisoblashni boshlaymiz

16. Endi detalimizni mustahkamlikka tekshiramiz va " закрепление " kompanentasi tanlanadi va detalimizni qotiramiz

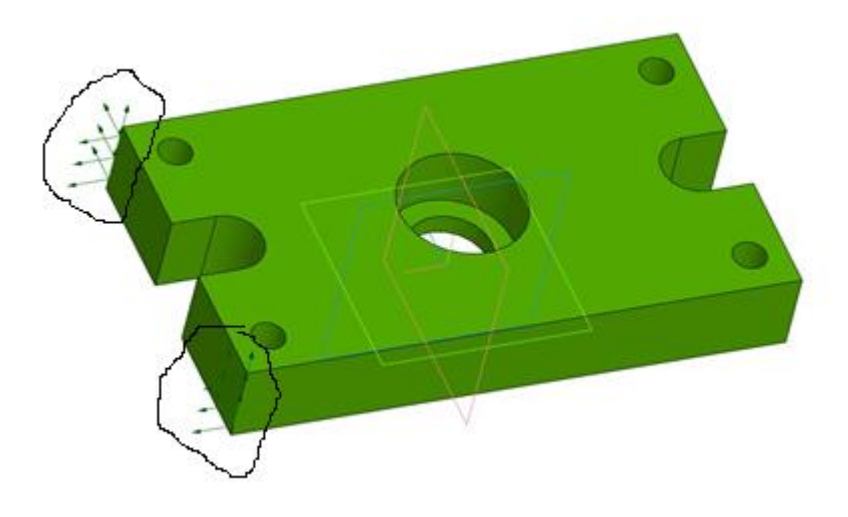

8.9-rasm. Detalni mahkamlash

17. Detalimizni mustahkamlikka hisoblaymiz ta'sir qilayotgan kuchlarni detalimizga berayotgan yuklamani ko'rib chiqamiz

| $\otimes$             | Файл Правка В                                             | Выделить Вид       | Эскиз Модели                                       | ровани |                                       |
|-----------------------|-----------------------------------------------------------|--------------------|----------------------------------------------------|--------|---------------------------------------|
| ħ                     | 🔹 💽 Деталь.m3                                             | 3d 🗙               |                                                    |        |                                       |
| <b>7</b><br>*         | Твердотельное<br>моделирование<br>Каркас и<br>поверхности | D ➡ ⊟ #<br>∋ Ø ₿ # | Добавить<br>загружение<br>Комбинация<br>загружений | *      |                                       |
|                       | APM FEM                                                   |                    |                                                    | Ð      |                                       |
|                       | ×                                                         | Системная 🗄        | Загружения                                         | 8      |                                       |
| Ë:                    | Параметры                                                 |                    |                                                    | ¢      |                                       |
| 5                     | Распределенная сила                                       | 1                  | 0                                                  | Ë      |                                       |
| <i>f</i> <sub>x</sub> |                                                           |                    | ✓                                                  | ×      |                                       |
|                       | Величина вектора<br>силы, [H]:                            | 100                |                                                    |        | 8 11 rasm Dotalaa harilayotaan hosim  |
|                       |                                                           | Инвертиро          | вать вектор                                        |        | 8.11-rusm.Detutgu bertuayotgun bostm  |
|                       |                                                           | Взять вектор       | с отрезка                                          |        |                                       |
|                       | Направление Х:                                            | 0                  |                                                    |        |                                       |
|                       | Направление Ү:                                            | 100                |                                                    |        |                                       |
|                       | Направление Z:                                            | 0                  |                                                    |        |                                       |
|                       | Грани:                                                    | Грани: 1           |                                                    |        |                                       |
|                       | Ребра:                                                    | Ребра: 0           |                                                    |        |                                       |
|                       | Масштаб<br>изображения:                                   | 1                  |                                                    |        | V                                     |
|                       | Загружение:                                               |                    | •                                                  |        |                                       |
| 0 1                   | Dara area of                                              |                    | d = 2D == o d                                      |        | 8.12-detalimizni yacheykalarga bo'lib |

8.10- Parametrlar panelida 3D modelga berilayotgan bosimni tanlash

18. Detalga berilgan bosimnitπ hisobini qilamiz.

olamiz

| Расчет                                         | ?                | ×      |  |  |  |
|------------------------------------------------|------------------|--------|--|--|--|
| ✓ Линейный статический расчет                  |                  | ->     |  |  |  |
| для загружения                                 | ~                |        |  |  |  |
| Учитывать поле температур (из стационарной теп | лопроводности)   |        |  |  |  |
| Учитывать поле температур (из нестационарной т | еплопроводности) |        |  |  |  |
| Для момента времени 0 - 0                      |                  |        |  |  |  |
|                                                |                  |        |  |  |  |
| √ Загружени                                    | e                | ~ >    |  |  |  |
| Поле давлений Момент времен                    | И                | ~      |  |  |  |
| Поле температур Итераци                        | я                | $\sim$ |  |  |  |
|                                                |                  | _      |  |  |  |
| Расчет устойчивости                            |                  | -      |  |  |  |
| Собственные частоты                            |                  |        |  |  |  |
| Расчет стационарной теплопроводности           |                  |        |  |  |  |
|                                                |                  |        |  |  |  |
| Запомнить Расчёт От                            | мена             |        |  |  |  |

8.13-rasm. Hisoblash paneli

19. Detalimizga tushayotgan yuklamani va qaysi joyiga yuklama qanaqa ta'sir qalayotganini ko'rishimiz mumkin.

|               | Параметры отображения                         | SVM[I | Н/мм^2] |
|---------------|-----------------------------------------------|-------|---------|
|               | Глубина просмотра                             |       | АПМ     |
|               | Эстановить плоскость разреза                  |       | 6834    |
|               |                                               |       | 6407    |
|               |                                               |       | 5980    |
|               | Диапазон результатов<br>Min 0.07 Max 6834.468 |       | 5553    |
|               | _ · · · · · · · · · · · · · · · · · · ·       |       | 5126    |
|               |                                               |       |         |
|               | Перерасчет цвета                              |       | 4699    |
|               |                                               |       | 4272    |
|               |                                               |       | 3844    |
|               |                                               |       | 3417    |
| to i have the |                                               |       | 2990    |
| - MIN         |                                               |       | 2563    |
|               |                                               |       | 2136    |
|               |                                               |       | 1709    |
| - Verter      |                                               |       | 1282    |
|               |                                               |       | 854.4   |
|               |                                               |       | 427.2   |
|               |                                               |       | 0.06953 |

8.14-rasm. Detalga tushayotgan bosim

# 20. <sup>Девкции опор</sup> bo'limini tanlab detalimizni statistik tahlil qilamiz.

| Реакц  | Реакции опор                                                          |        |            |           |           |                  |           |  |  |
|--------|-----------------------------------------------------------------------|--------|------------|-----------|-----------|------------------|-----------|--|--|
| Тип ра | Тип расчета: Статический расчет — — — — — — — — — — — — — — — — — — — |        |            |           |           |                  |           |  |  |
| Загру  | Загружение:                                                           |        |            |           |           |                  |           |  |  |
| N      | Закрепление                                                           | Rx [H] | Ry [H]     | Rz [H]    | Mx [Н*мм] | Му [Н*мм]        | Mz [Н*мм] |  |  |
| 0      | 1                                                                     | 0.000  | 0.000      | 0.000     | 0.000     | 0.000            | 0.000     |  |  |
| 1      | 2                                                                     | -0.000 | -13399.969 | -0.000    | 0.000     | 0.000            | 0.000     |  |  |
|        |                                                                       |        |            |           |           |                  |           |  |  |
|        |                                                                       |        |            |           |           |                  |           |  |  |
|        |                                                                       |        |            |           |           |                  |           |  |  |
|        |                                                                       |        |            |           |           |                  |           |  |  |
| Сум    | Суммарные реакции выделенных опор                                     |        |            |           |           |                  |           |  |  |
| Rx :   | 0.00 Ry :                                                             | 0.00   | Rz: 0.00   | RSUM: 0.0 | 00        | Сохранить        |           |  |  |
| Mx     | : 0.00 My                                                             | : 0.00 | Mz: 0.00   | MSUM: 0.0 | D0 Kor    | пировать в буфер | ОК        |  |  |

### 8.15-rasm. Detalning statistik tahlili

21. Yuqoridagi koʻrsatmalar asosida xar bitta talaba oʻzining shaxsiy topshirigʻini bajaradi, shaxsiy topshiriqni 2-ilovadan olinadi.

### Ishni bajarish tartibi

5. *Создать* 🖸 da sichqonchaning chap tomonini bosish orqali « *деталь* 🖭» tipidagi yangi hujjat yaratiladi.

6. Sichqonchaning chap tomoni bosiladi va "Создать эскиз" "paneli tanlanadi va ishchi oyna hosil qilinadi.

- 7. Detalni 3D modeli berilgan variant bo'yicha tayyorlanadi.
- 8. Detalning 3D modeli tayyor bo'lgandan keyin uni mustahkamlikka hisoblash.
- 9. Detalni statistic tahlil qilish.

### Hisobot mazmuni

- 1. Amaliy mashgʻulotning nomi va maqsadi.
- 2. Har bir talaba 3-ilovada keltirilgan oʻz varianti asosida amaliy mashgʻulotni bajaradi.
- 3. Xulosa

### Nazorat savollari

1. KompAS dasturida detalni 3D modelini qurish va mustahkamlikka hisoblash qaysi tartibda amalga oshiriladi.

2. Detalning 3D modelini qurish va mustahkamlikka hisoblash ketma-ketligini tushuntiring.

3. Olingan ma'lumotlarni taxlilini tushuntiring.

### 9-AMALIY MASHG'ULOT

### KOMPAS-3D DASTURI YORDAMIDA TISHLI G'ILDIRAKNI AVTOMATLASHTIRILGAN TARZDA 3D MODELINI TAYYORLASH

Ishdan maqsad: KOMPAS-3D dasturida tishli g'ildirakning fazoviy modellarni hosil qilishni o'rganish.

Ish hajmi: Amaliy mashgʻulot 2 soat auditoriya vaqtiga moʻljallangan.

#### Umumiy ma'lumotlar

Mashinasozlikda keng qo'llaniladigan mexanik elementlar va ularning konstruksiyalarini loyihalashda ALT dasturlarida bir qancha keng imkoniyatlar mavjud. Mexanik elementlarning konstruktiv parametrlarini hisoblashda qo'llaniladigan стандарт o'zgarmas kattaliklarni hisobga olgan holda aniqlash va parametrik modellashtirish asosida 3D modeli, hamda 2D эскизini avtomatik tarzda hosil qilish mumkin. Bunda ushbu loyihalash metodini KOMPAS-3D dasturida ham amalga oshirish imkoniyati mavjud.

Ushbu ketma-ketlik quyidagi ko'rinishda amalga oshiriladi.

1. Стандартlar panelidagi *Создать* D boʻlimida sichqonchaning chap tomonini bosish orqali «*Деталь* )» tipidagi yangi hujjat yaratiladi.

Boshqarish panelida tasvirni aks ettirish boʻlimlari 3.1,a-rasm va yoʻnalishni tanlash 3.1,b-rasm keltirilgan.

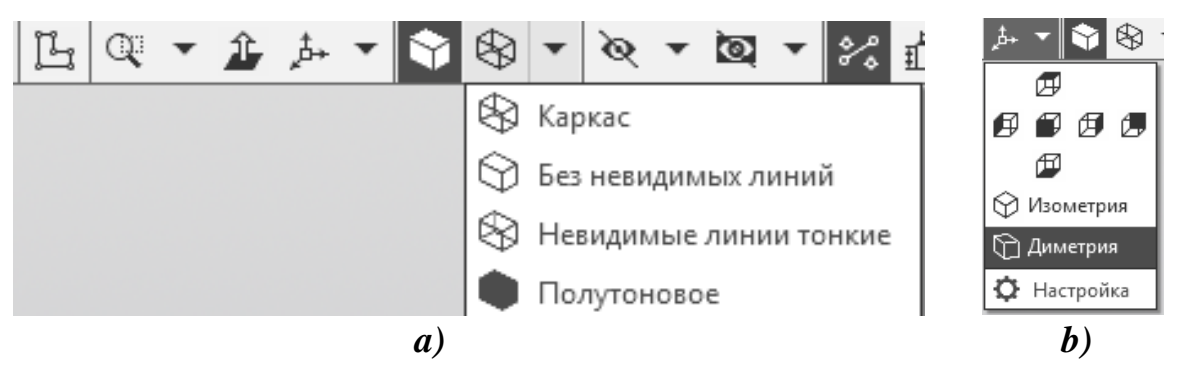

9.1 – rasm. a – Tasvirni aks ettirish; b – Proyeksion koʻrinish

Валы и механические передачи 3D panelida quyidagi amallarning bajarilishini koʻrish mumkin (9.2-rasm).

| • | Внешняя<br>цилиндрическ    | Внешняя коническая ст      | •  | Внешняя<br>многогранная     | ø        | Шестерня<br>цилиндрическ    | ٢       | Шестерня<br>цилиндрическ | ٢ | Шестерня<br>коническая с к    | Ð    | Шлицы                   |
|---|----------------------------|----------------------------|----|-----------------------------|----------|-----------------------------|---------|--------------------------|---|-------------------------------|------|-------------------------|
| 0 | Внешняя<br>профильная с    | Внутренняя<br>цилиндрическ | Ð  | Внутренняя<br>коническая ст | <b>‡</b> | Шестерня коническая с       | ályaíly | Цилиндрическ<br>червяк   | Ö | Цилиндрическ<br>червячное кол | 8    | Шпоночные<br>пазы       |
| Ð | Внутренняя<br>многогранная | Внутренняя профильная с    | •  | Кольцевые<br>отверстия      | 8        | Звездочка для приводных ро… | M       | Шкив<br>клиноремённ      |   | Шкив<br>зубчаторемён…         | W    | Внешняя<br>цилиндрическ |
|   | Просты                     | е конструктивные элемен    | ты | ▼ 8                         |          |                             | Mexa    | нические передачи        |   | 8                             | Разъ | ьёмные соединен 🗄       |

9.2 - rasm. 3D modellarni hosil qilishda foydalaniladigan instrumentlar

2. Tasvirning fazodagi koʻrinishini hosil qilish uchun undagi barcha konturlar berk boʻlishi kerak va berilgan variant boyicha tishli gʻildirakning 3D modeli yasaladi, varinatlar 2-ilovadan olinadi.

3. Шестерня цилиндрическая с внешними зубьями<sup>Ф</sup> komandasini tanlab bu ko'rinishdagi darchani hosil qilamiz va *pacчет* 🖬 komandasini bajaramiz.

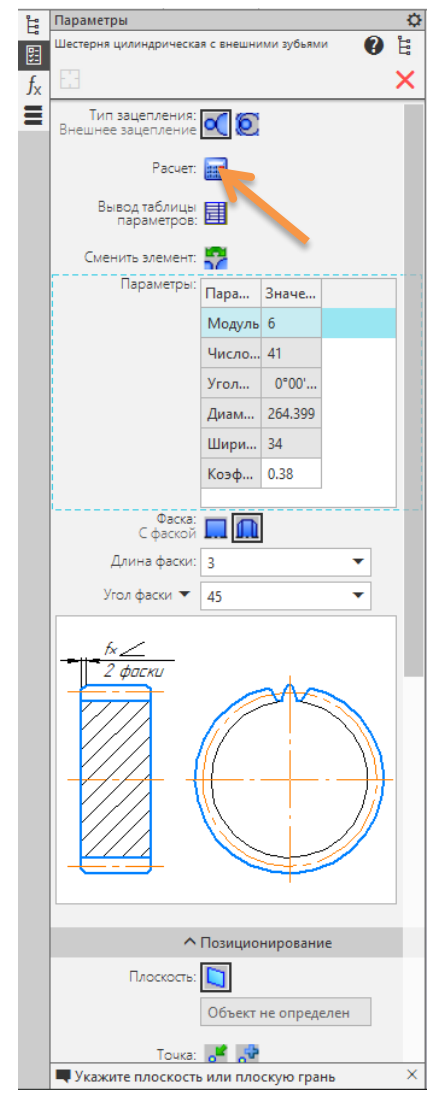

9.3-rasm. Boshlang'ich ma'lumotlarni kiritish oynasini tanlsh

| 🍓 Цилиндрическая зубчатая передача внешнего зацепления                                                                                                    | – 🗆 X                    | 🍓 Геометрический расчёт                                                         |                                               |                                   |                   | ×                 |                |
|----------------------------------------------------------------------------------------------------|--------------------------|---------------------------------------------------------------------------------|-----------------------------------------------|-----------------------------------|-------------------|-------------------|----------------|
| Исходные данные                                                                                                    |                          | Страница 1 Страница 2 Пред.                                                     | ет расчёта                                    |                                   |                   |                   | Ведущее колесо |
| P-9-9-1                                                                                                    |                          | Наименование и обозначение па                                                   | раметра                                       |                                   | Ведущее колесо    | Ведомое колесо    |                |
| комплекс программ                                                                                                    | Геометрический расчёт    | 1. Число зубьев                                                                 |                                               | z <sub>1</sub> , z <sub>2</sub>   | 41                | 49                | 1°             |
| GEARS                                                                                                    | Расчёт на прочность      | 2. Модуль, мм                                                                   |                                               | mn                                | 6                 | 1                 |                |
|                                                                                                    | <u>him</u>               | 3. Угол наклона зубьев на делит                                                 | тельном цилиндре                              | β                                 | 0                 | 0 0               |                |
|                                                                                                    | Расчёт на долговечность  | 4. Направление линии зуба веду                                                  | ищего колеса                                  | -                                 | прямое            | ~                 | M_             |
| 1 Anno and a second                                                                                                    |                          | 5. Угол профиля зуба исходного                                                  | контура                                       | α                                 | 20                | 0 0               |                |
| A CONTRACTOR OF THE CONTRACTOR OF THE CONTRACTOR OF TO CONTRACTOR OF TO CONTRACTOR OF TO CONTRACTOR OF TO CONTRACTOR OF TO CONTRACTOR OF TO CONTRACTOR OF TO CONTRACTOR OF TO CONTRACTOR OF TO CONTRACTOR OF TO CONTRACTOR OF TO CONTRACTOR OF TO CONTRACTOR OF TO CONTRACTOR OF TO CONTRA | Проектный расчет         | 6. Козффициент высоты головка                                                   | и зуба исходного контура                      | $h_a^*$                           | 1                 |                   |                |
| Peter melidama z, p                                                                                                    |                          | 7. Коэффициент радиального за                                                   | зора исходного контура                        | c*                                | 0.25              |                   |                |
|                                                                                                    | Восстановительный расчёт | <ol> <li>Коэффициент радиуса кривиз<br/>в граничной точке профиля зу</li> </ol> | ны переходной кривой<br>уба исходного контура | ρ_f                               | 0.38              |                   |                |
|                                                                                                    | I                        | 9. Ширина зубчатого венца, мм                                                   |                                               | $b_1, b_2$                        | 34                | 34                |                |
| O Company of                                                                                                    |                          | 10. Коэффициент смещения исход                                                  | дного контура                                 | x <sub>1</sub> , x <sub>2</sub>   | 0.741             | 1.133             |                |
|                                                                                                    | N IDCIE                  | 11. Диаметр измерительного рол                                                  | ика, мм                                       | $D_1, D_2$                        | 10.353 🛷          | 2,353 🛷           |                |
| coso <sub>p</sub> = <u>m(z,*z)</u>                                                                                                    | L <sub>coso</sub>        | 12. Тип зуборезного инструмента                                                 |                                               | -                                 | червячная фреза 🗸 | червячная 🚛 еза 🗸 |                |
|                                                                                                    |                          | 13. Параметры зуборезного                                                       | Число зубьев                                  | z., z.,                           | 10                | 10                |                |
|                                                                                                    |                          | · · · · · · · · · · · · · · · · · · ·                                           | Диаметр вершин, мм                            | dao1, dao2                        | 112               | 112               |                |
|                                                                                                    |                          | <ol> <li>Ширина межвенцовой канавко<br/>инструмента (у шевронных ко</li> </ol>  | и для выхода<br>олёс), мм                     | b <sub>11</sub> , b <sub>12</sub> | -                 | -                 |                |

9.4-rasm. Boshlang'ich ma'lumotlarni kiritish va geometrik hisob oynasi

4. Boshlang'ich ma'lumotlarni kiritish oynasidan *геометрический расчет* (*geometrik hisob*)ni tanlab *страница 1* bo'limiga kirib kerakli parametrlarni kiritamiz.

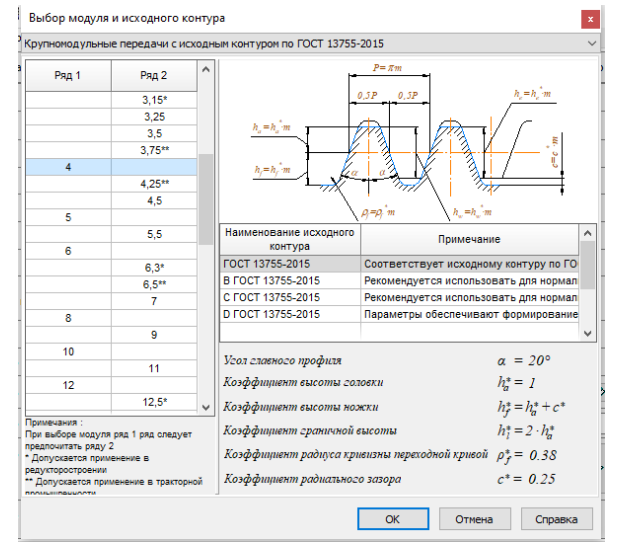

9.5-rasm. Tishli g'ildirak modulini tanlash

5. 9.5-rasm. Ko'rsatilgandek tishli g'ildirak moduli tanlab olinadi va keying hisob bajariladi

6. 9.4-rasm. Ma'lumotlarni kiritish oynasidan *расчёт и выбор* коэффициентов смещения bo'limiga kiramiz

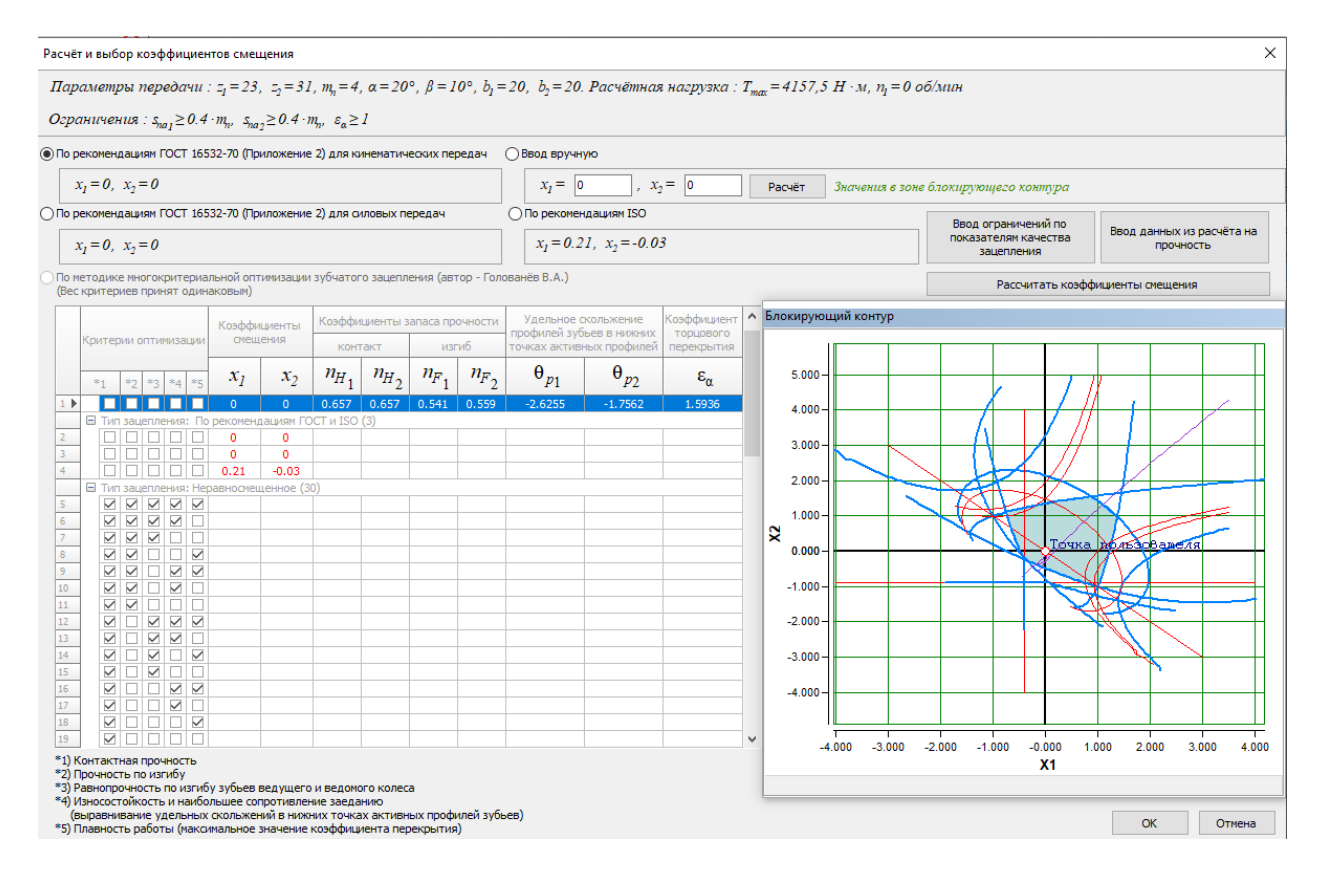

9.6-rasm. Siljish koeffitsiyntini hisoblash va tanlash oynasi

7. 9.4-rasm. Boshlang'ich ma'lumotlarni kiritish oynasidan *страница 2* bo'limi tanlanadi va 9.7-rasm. oynasi ochiladi.

| ниц | ua 1           | Страни      | ца 2  | Предмет | расчёт  | а     |                   |                 |           |       |         |      |     |
|-----|----------------|-------------|-------|---------|---------|-------|-------------------|-----------------|-----------|-------|---------|------|-----|
| F   | Наимен         | ювание      | и обо | значени | е парам | етра  |                   |                 | Ведущее н | олесо | Ведомое | коле | eco |
| C   | Степен         | њ точн      | ости  |         |         |       | -                 |                 | 7-C       | 1     | □ 7-C   |      |     |
| P   | асчёт          | ный ди      | аметр | вершин  | зубьев, | мм    | d <sub>al</sub> , | d <sub>a2</sub> | 101.419   |       | 133.9   | 13   |     |
| 4   | Рактич         | еский ,     | диаме | тр верш | н зубье | в, мм | d'a1, 0           | $d'_{a2}$       | 101.419   |       | 133.9   | 13   | ]   |
| X   | од рас         | чёта        |       |         |         |       |                   |                 |           |       |         |      |     |
| X   | o <u>g pac</u> | <u>vëta</u> |       |         |         |       | <br>              |                 |           |       |         |      |     |
| X   | <u>од рас</u>  | <u>чёта</u> |       |         |         |       | <br>              |                 |           |       |         |      |     |
| X   | од рас         | <u>чёта</u> |       |         |         |       | <br>              |                 |           |       |         |      |     |
| X   | D <u>A pac</u> | <u>чёта</u> |       |         |         |       | <br>              |                 |           |       |         |      |     |

9.7-rasm. Geometrik hisob oynasi

8. 9.7-rasm. Geometrik hisob oynasidan *pacuëm* (hisob)ni qilamiz

9. *Просмотр результата расчёта* bo'limiga kirib tishli g'ildirakning qilingan hisobini ko'rishimiz mumkin.

| тавлица т. теометрический расчет цилинд рической зуочато<br>внешнего зацепления           | й передач       | Remunes *   | Resource #2 | Наименование и обозначение параметра                                                                     | Beg                 | ущее *1 Ведомое<br>колесо |
|-------------------------------------------------------------------------------------------|-----------------|-------------|-------------|----------------------------------------------------------------------------------------------------|---------------------|---------------------------|
| Наименование и обозначение параметра                                                      |                 | колесо      | колесо      | Радиус кривизны разноимённых профилей зубьев в                                                           | P., 15              | 227 21 283                |
| Исходные данны                                                                            | ie              |             |             | точках, определяющих длину общей нормали, мм<br>Радимс комризич профиля в точке на                       | FW IS               | L1,200                    |
| Число зубьев                                                                              | 51, 52          | 23          | 31          | окружности вершин, мм                                                                                    | Pa 25               | 5,532 31,559              |
| Модуль, мм                                                                                | m               |             | 4           | Условие Р <sub>Р</sub> <Р <sub>и</sub> <Р <sub>а</sub> (вознажность измерения длины общей нормали)       | - вы                | толнено выполнен          |
| Угол наклона зубьев на делительном цилиндре                                               | β               | 10*         | 00.00.      | Диаметр измерительного шарика, мм                                                                        | D                   | 7 7                       |
| Направление линии зуба                                                                    | -               | npasoe      | левое       | Угол профиля на окружности, проходящей<br>через центр шарика                                             | α <sub>D</sub> 24   | '32'03'' 23°35'41''       |
| Исходный контур                                                                           | -               | FOCT 13     | 3755-2015   | Диаметр окружности, проходящей через центр шарика, мм                                                    | d <sub>D</sub> 96   | 6,323 128,879             |
| Угол профиля исходного контура<br>Коэффициент высоты головки зуба исходного контура       | a<br>h,*        | 20*         | 1           | Радиус кривизны разноимённых профилей зубьев в<br>точках контакта поверхности шарика с главными          | ρ <sub>m</sub> 16   | 6,545 22,34               |
| Коэффициент радиального зазора исходного контура                                          | c*              | 0           | .25         | Venome 0. <0. <0.                                                                                        |                     | DODUANO ENDODUAN          |
| Коэффициент радиуса кривизны переходной кривой                                            | 0,              | 0           | 38          | Размер по шарикам ми                                                                                     | M 103               | 098-9.193 135 714-9.21    |
| в граничной точке профиля зуба исходного контура                                          | h               | 20          | 20          | VC NOBILE $d_D + D > d_d$                                                                                | - 85                | торнено выпорнен          |
| Ширина зуочатото венца, мм                                                                | ~               | 20          | 20          | VCDDBue $d_D - D > d_c$                                                                                  | - 8Ы                | олжено выролнен           |
| Коэффициент смещения исходного контура                                                    | X               | 10          | 10          | Нормальная толщина зуба по делительной                                                                   |                     | and 97 a approx 98        |
| Степень точности                                                                          |                 | 7-0         | 1-0         | окружности, мм                                                                                           | Sn 6.2              | 6,283.0,18                |
| Опреселяемые парал                                                                        | иетры           |             | 240         | Проверка качества зацепления по геомет                                                                   | прическим пока:     | ателям                    |
| Передаточное число                                                                        | a               | 100.66      | 540 045     | Коэффициент наименьшего смещения                                                                         | X <sub>min</sub> -0 | .403 -0.891               |
| Межосевое расстояние, мм                                                                  | u <sub>w</sub>  | 109,66      | 010,045     | Условие отсутствия подрезания зуба<br>x≥x <sub>min</sub>                                                 | - 860               | полнено выполнен          |
| Делительный диаметр, мм                                                                   | d d             | 93,419      | 120,913     | Разиус конвизны в гозничной точке профиля зуба мм                                                        | P1 4                | 654 10.286                |
| Диаметр вершин зубъев, мм                                                                 | d.              | 101,419     | 135,913     | Условие отсутствия розрезания р₂≥0                                                                       | - 8ы                | олиено выполнен           |
| Диаметр владин зурвев, мм                                                                 | d               | 03,419      | 125.913     | Диаметр положения нижней точки активного профиля                                                         | d                   | 100 745                   |
|                                                                                           | d.              | 87.626      | 118 105     | зуба, мм                                                                                                 | <sup>10</sup> p 00  | 120,716                   |
| Vron saliannaues                                                                          | a               | 20*         | 17:01*      | Диаметр положения точки пересечения эвольвенты<br>с переходной коивой профиля зуба, мм                   | d <sub>11</sub> 88  | 119,883                   |
| Контролириеные и измеритер                                                                | White Ganes     | 20          |             | Условие отсутствия интерференции р/≤Р "                                                                  | - вы                | полнено выполнен          |
| Постоянная хорда мм                                                                       | <u> </u>        | 5 548 2.07  | 5 548 0 98  | Нормальная толщина зуба на поверхности вершин, мм                                                        | Sm2 2               | 865 2,978                 |
| Высота до постоянной хорды, ми                                                            | h.              | 2,99        | 2,99        | Минимально рехомендованное значение нормальной<br>топщины зуба на поверхности вершин при поверхностном ( | $0, 4 \cdot m_n$    | 1,6                       |
| Радиус кривизны разноимённых профилей зуба в точках,<br>определяющих постоянную хорду, мм | ρs              | 19, 105     | 24,737      | упрочнении зубьев, мм<br>Условие отсутствия заостовния S <sub>m</sub> ≥0,4 · m_                          | - 850               | аориено выполнен          |
| Радиус кривизны активного профиля зуба<br>в никней точке, мм                              | ρ <sub>p</sub>  | 6,458       | 12,486      | Удельное скольжение профилей зубьев в нижних точках<br>активных профилей зубьев                          | θ <sub>p</sub> -2.  | 62553 -1,7561             |
| Условие Ps>Pp (возножность измерения постоянной хорын)                                    | -               | выполн ено  | выполнено   | Козффициент ториового перекрытия                                                                         | ٤,                  | 1 594                     |
| Число зубьев в длине общей нормали                                                        | Z <sub>Wr</sub> | 3           | 4           | Рекомендованное минимальное значение коэффициента                                                        | -                   | 4                         |
| Длина общей нормали, мм                                                                   | W               | 30,867.0.14 | 43,144.0.17 | торцового перекрытия                                                                                     |                     |                           |
| Максимальная длина общей нормали, мм                                                      | Wb              | 122,567     | 122,567     | Коэффициент осевого перекрытия                                                                           | εβ                  | 0,276                     |
| Возможность измерения длины общей нормали                                                 | -               | выполнено   | выполнено   | Коэффициент перекрытия                                                                                   | εγ                  | 1,87                      |
|                                                                                           |                 |             |             | Условие отсутствия самопересечения контура выреза зуба                                                   | - вы                | полнено выполнен          |

9.8-rasm. Tishli g'ildirakning qilingan hisobi

10. *Закончить расчёты* bo'limi tanlanib tishli g'ildirakni hosil qilamiz va kordinata o'qini tanlaymiz

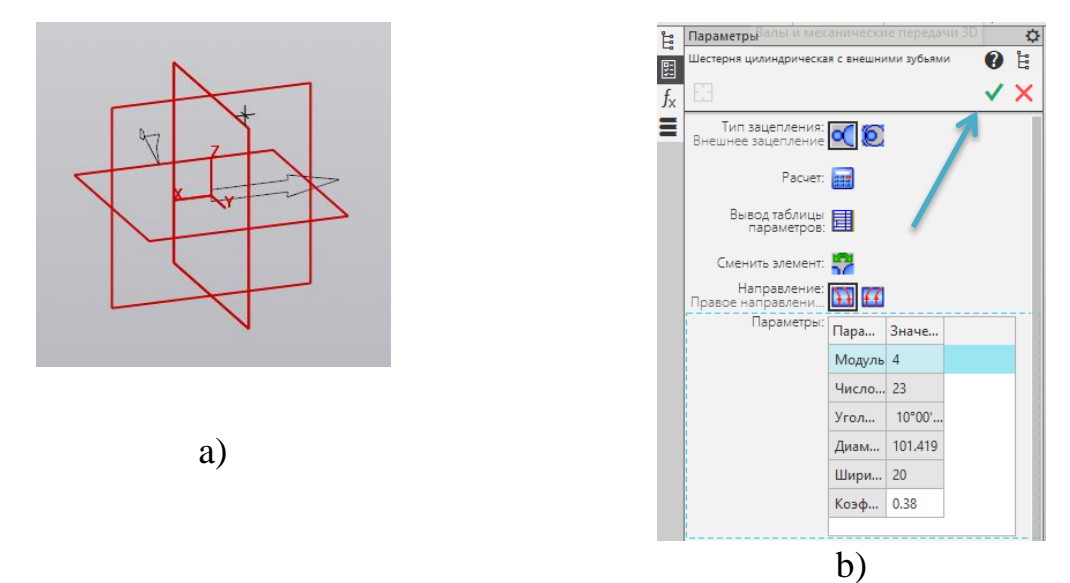

9.9-rasm. a va b kordinada o'qini tanlash va 3D modelini hosil qilish oynasi

11. **V** tugmasi bosiladi va tishli g'ildirakningning 3D modeli hosil qilinadi

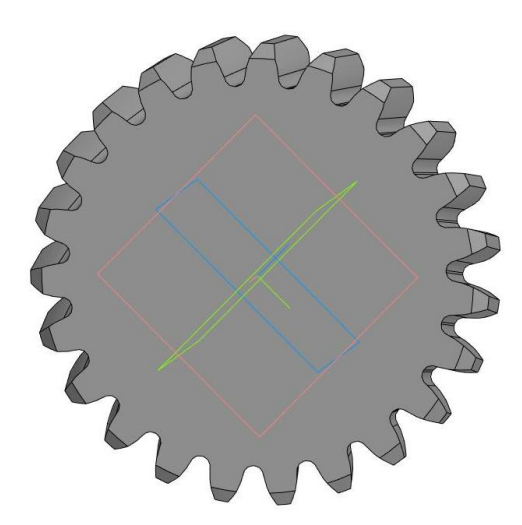

9.10-rasm. Tishli g'ildirakning 3D modelining ko'rinishi

12. Tishli g'ildirakningning 3D modeliga ishlov beramiz.

13. Tishli g'ildirakka val joyini hosil qilamiz va <sup>Энилиндрическ...</sup> shu bo'lim tanlanadi.

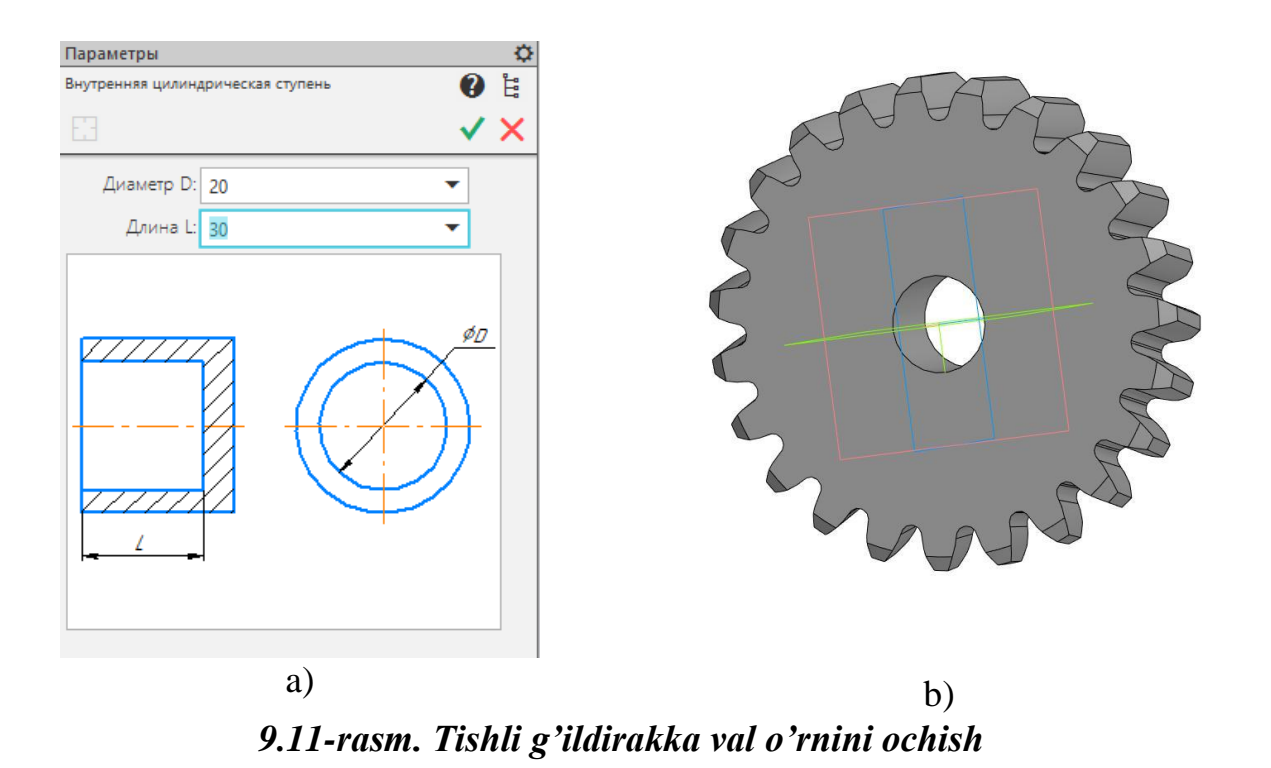

14. Tishli g'ildirak tores sirtiga ishlov beramiz va <sup>Ф Кольцевой паз</sup> shu bo'lim tanlanadi

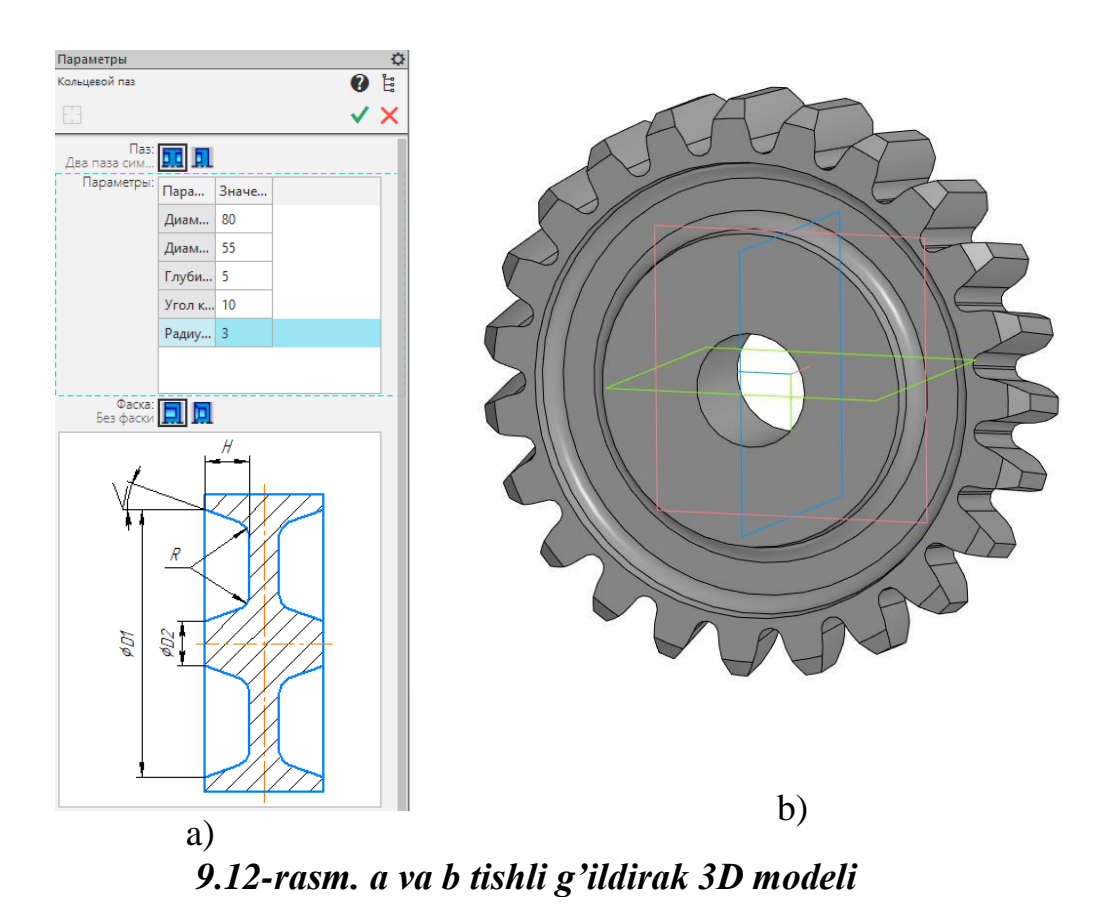

4. Tishli g'ildirakka shponka ariqchasini ochamiz

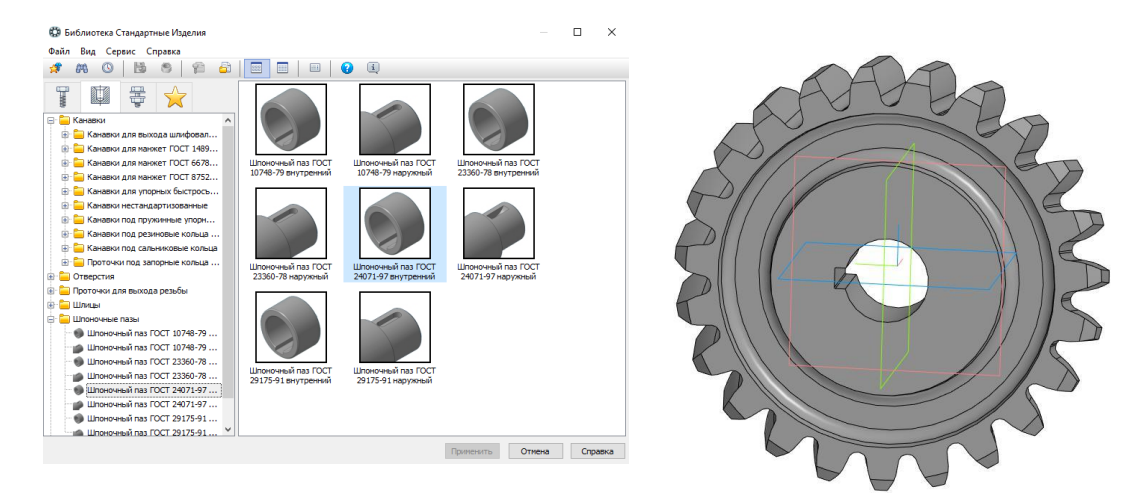

## 9.13-rasm. Tishli g'ildirakka shponka ochilgan 3D modeli

15. Tishli g'ildirakning tayyor 3D modeli yasaldi

### Ishni bajarish tartibi

1. Mexanik elementlarning 3D modelini avtomatik hosil qiluvchi panel bilan tanishish.

2. Mexanik elementlar qatoridan slindirik tishli g'ildirak hosil qilish uchun dastlabki ma'lumotlar kiritish.

3. Tishli g'ildirakni avtomatik loyihalashda belgilangan konstruktiv qonun qoidalar asosida maqbul parametrlar kattaligini kiritish.

4. Loyihalanayotgan silindrik tishli g'ildirakning asosiy konstruktiv parametrlari keltirilgan jadvalni hosil qilish va tahlillash.

5. Loyihalanayotgan silindrik tishli g'ildirakning dastlabki kiritilgan ma'lumotlar asosida hosil qilingan 3D modeli va tavsifini olish.

### Hisobot mazmuni

1. Amaliy mashgʻulotning nomi va maqsadi.

2. Har bir talaba 2-ilovada keltirilgan oʻz varianti asosida amaliy mashgʻulotni bajaradi.

3. Xulosa

### 10-AMALIY MASHGʻULOT CREATWARE F 430 MARKALI 3D PRINTERDA 3D MODELINI CHOP ETISH

**Ishning maqsadi:** CAD dasturlari yordamida 3D modelini chizish. 3D printerda 3D model chop etishni o'rganish.

Ish hajmi: Amaliy ish 4 soatlik auditoriya vaqti va 2 soatlik mustaqil ish uchun mo'ljallangan.

### Umumiy ma'lumotlar

3D printer injener tafakkuridagi detalni xajmiy model qilib yaratish imkonini beruvchi uskuna. 3D printeri ma'lum bir materialni bir nechta qatlamlarga quyish orqali

hajimli modellarni yaratish uchun ishlatiladi. Namuna sifatida uch o'lchamli raqamli model ishlatiladi. Turli murakkablikdagi detallarni modelini olish orqali loyihalash jarayonidagi keyingi bosqichga keng imkoniyatlar ochadi

Printerni boshqarish

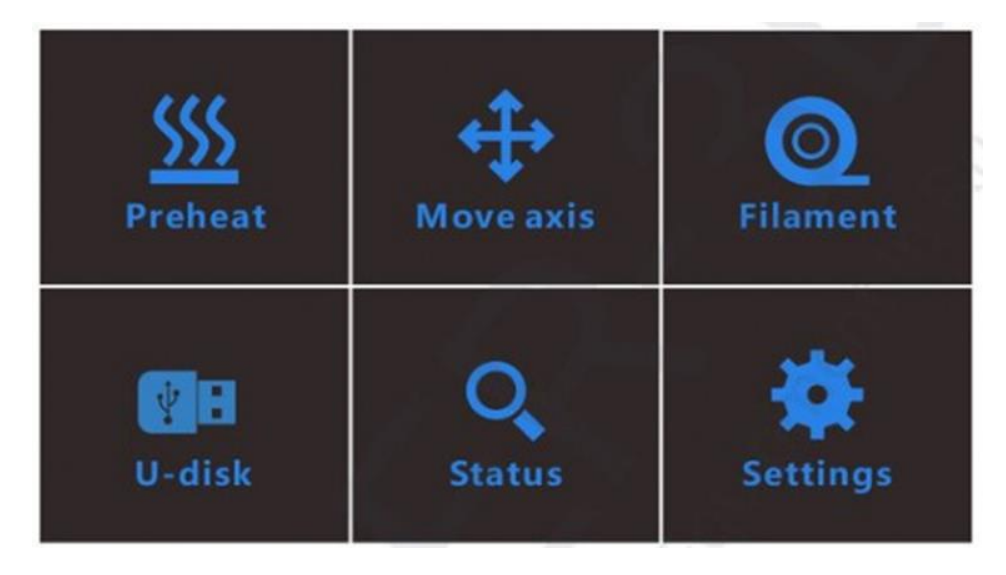

10.1-rasm. Nazorat ekrani (sensorli ekran)

10.1-jadval

| 1 | <u>\$\$\$\$</u>         | 2 | 發        | 3 | <b>+</b>                     | 4 | 0                                  |
|---|-------------------------|---|----------|---|------------------------------|---|------------------------------------|
|   | Oldindan<br>isitish PLA |   | Sovutish |   | O'qlar<br>harakati           |   | Menyu<br>filoment                  |
| 5 | O,                      | 6 | *        | 7 | ¥E                           | 8 | ¥E                                 |
|   | holatini<br>o'rnatish   |   | Sozlash  |   | USB<br>saqlagichni<br>ochish |   | USB<br>saqlagich<br>mavjud<br>emas |

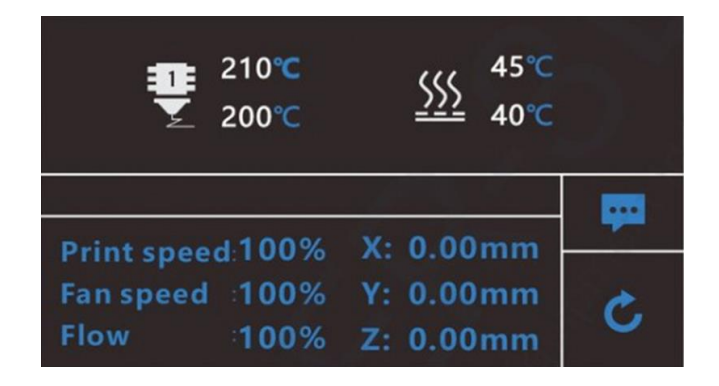

### 10.2-rasm. Nazorat ekrani

### 10.2-jadval

| ■ 210°C | Saplo              | haroratini belgilash uchun bosing |
|---------|--------------------|-----------------------------------|
| ₹ 200°C | 210 <sup>0</sup> S | Talab etiladigan harorat          |
|         | 200 <sup>0</sup> S | Real harorat                      |

|     | 45°C | Stol haro         | ratini belgilash uchun bosing |
|-----|------|-------------------|-------------------------------|
| SSS | 1000 | 45 <sup>0</sup> S | Talab etiladigan harorat      |
|     | 40°C | $40^{0}$ S        | Real harorat                  |

| Print speed: | 100% | Chop etish tezligi  | X: | 00.00 | Realnaya pozitsiya xotenda po osyam |
|--------------|------|---------------------|----|-------|-------------------------------------|
| Fan speed:   | 100% | Ventilyator tezligi | Y: | 00.00 | O'qlar bo'yicha saploni real holati |
| Flow:        | 100% | Oqim                | Z: | 00.00 |                                     |

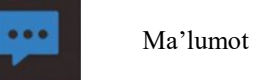

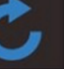

Ortga

Printerni boshqarish

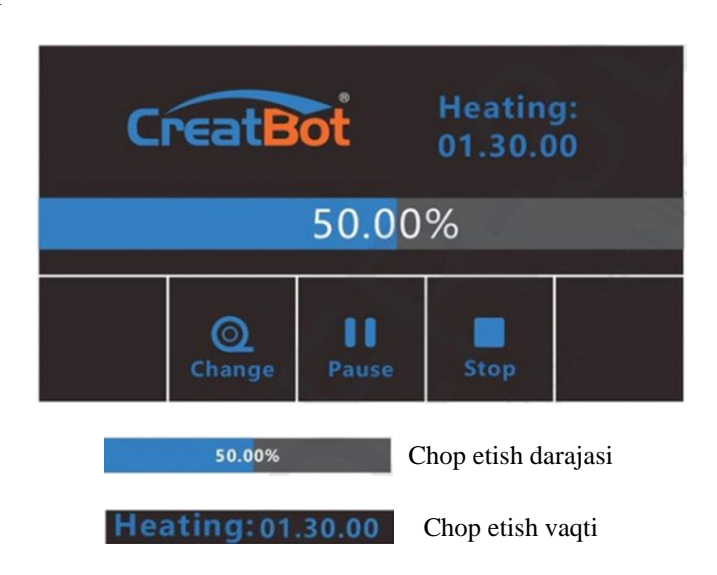

10.3-rasm- Chop etish varag'i

# 10.3-jadval

| 0  | Pauza va<br>felomene<br>o'zgartirish |    | Chopni etish davom<br>ettirish |
|----|--------------------------------------|----|--------------------------------|
|    | To'xtatib turish chopni etish        |    | Chopni etish bekor<br>qilish   |
| Zt | Z yuqoriga                           | Zŧ | Z pastka                       |

# O'qlar bilan boshqaruv

| X Home   | +Y                            |             | <b>Z</b> 0.1mm                                       |
|----------|-------------------------------|-------------|------------------------------------------------------|
| Y Home   | -X                            | +X          | 1mm                                                  |
| Z Home   | - Y                           |             | Z 100mm                                              |
| All Home | X:000.00 Y:                   | 000.00 Z:00 | 0.00                                                 |
| 1mm      | Minimal xarakat<br>tezligi    | X Home      | X o'qi bo'yicha<br>boshlang'ich<br>holatga siljitish |
| ±X/Y     | X/Y Oqi<br>bo'yicha siljitish | Y Home      | Y o'qi bo'yicha<br>boshlang'ich<br>holatga siljitish |
| -Z       | Z yuqoriga                    | Z Home      | Y o'qi bo'yicha<br>boshlang'ich<br>holatga siljitish |
| +Z       | Z pastka                      | All Home    | Hamma oʻqlarni<br>boshlangʻich<br>holatga siljitish  |

10.4-rasm. O'qlar bilan boshqaruv

Dasturiy ta'minotni yaratish.

CreatWare O'rnatish.

CreatWare dasturini CD diskdan yoki www dan yuklab oling. CreatWare.com o'rnatish ko'rsatmalariga rioya qiling dasturni o'rnatish uchun стандарт o'rnatish usulini ishlatishga harakat qiling.

| 👹 CreatWa     | are V6.4.1     | Setup             |               |                |                 | ×                |
|---------------|----------------|-------------------|---------------|----------------|-----------------|------------------|
| Select Fil    | e Associat     | tions             |               |                |                 |                  |
| Calart H      | he extension   | os vau want ass   | oriated with  | Creatillare    | 641             |                  |
| Please s      | elect the fi   | e types you wan   | t to automa   | tically open v | wth CreatWa     | e V6.4.1:        |
| 0             |                |                   |               |                |                 |                  |
| E             | ⊴.am⊧          |                   |               |                |                 |                  |
| 5             | 2.600          |                   |               |                |                 |                  |
| F             | 3.GCODE        | Please as         | sociate       | d comn         | non 3D          | file format.     |
| 5             | C80.15         |                   |               |                |                 |                  |
|               | al en          | 11                |               |                |                 |                  |
| e             | el air         |                   |               |                |                 |                  |
|               |                |                   |               |                |                 |                  |
| Advanced Inst | taler          |                   | -             | -              |                 |                  |
|               |                |                   |               | < Back         | Next >          | Cancel           |
|               |                |                   |               |                |                 |                  |
| CreatWa       | re V6.4.1      | Setup             |               |                | 0.0-            | a ×              |
| Select In     | stallation     | Folder            |               |                |                 |                  |
| This is th    | e folder wh    | here CreatWare    | V6.4.1 will b | e installed.   |                 |                  |
| _             |                |                   |               |                | -2              |                  |
|               |                |                   |               |                |                 |                  |
| To instal     | I in this fold | ler, dick "Next". | To install to | a different fe | older, enter it | t below or click |
| browse        |                |                   |               |                |                 |                  |
| Folder:       | -              |                   |               |                |                 |                  |
| C:Progra      | m Files (x8    | 6)\SuWei Inc\Cn   | eatiliare V6  | 4.1\           | ~               | Browse           |
|               |                |                   | -             | control to     |                 |                  |
| Ins           | tallatio       | n path can        | not con       | itain non      | -Latinn o       | characters.      |
|               |                |                   |               |                |                 |                  |
|               |                |                   |               |                |                 |                  |
|               |                |                   |               |                |                 |                  |
|               |                |                   |               |                |                 |                  |
| Idvanced Inst | tailer         | S                 |               |                |                 |                  |

10.5-rasm. Dasturiy ta'minotni yaratish

Iltimos, umumiy 3D fayllari bilan bog'lanishni ko'rsating.

Raqamli imzolangan disk oynasida "next" tugmasini bosing. Nihoyat, o'rnatuvchi papkasi o'rnatishning dirrektoriyasida bo'ladi.

Dastur sizning operatsion tizimingiz tiliga mos ravishda tilni tanlaydi. Qurilmaning to'g'ri turini va nozullar sonini tanlang, qolgan operatsiyalar esa e'tibordan chetda qolishi mumkin.

Tez chop etish interfeysi.

| File To<br>Maters<br>Quality<br>Speed<br>Filt<br>Adhes | ools Machine<br>PLA<br>Normal<br>Standard<br>on: Raft |     | 59 minutes<br>1.41 meter 12 gram | Normal R<br>Overlang<br>Dianasparant R<br>X-Ray A | Нормальны<br>Навес<br>Прозрачны<br>Ренттен |
|--------------------------------------------------------|-------------------------------------------------------|-----|----------------------------------|---------------------------------------------------|--------------------------------------------|
| Suppo                                                  | t: None                                               | ngs | STEE THE                         | êc.                                               | Слои                                       |

10.6-rasm. Birinchi modelni chop etish

USB drayverini joylashtiring, CreatWare-ni oching, 3D modeli [1] bilan faylni yuklab oling, kerakli filament va operatsiyani tanlang [2], nihoyat saqlash [3] tugmasini bosing, endi siz modelni formatlashni yakunlashingiz mumkin. USB drayverini printerga joylashtiring, siz saqlagan Gcode faylini toping, printer avtomatik ravishda isitishni boshlaydi, harorat yetarlik darajaga yetganida chop etish boshlanadi.

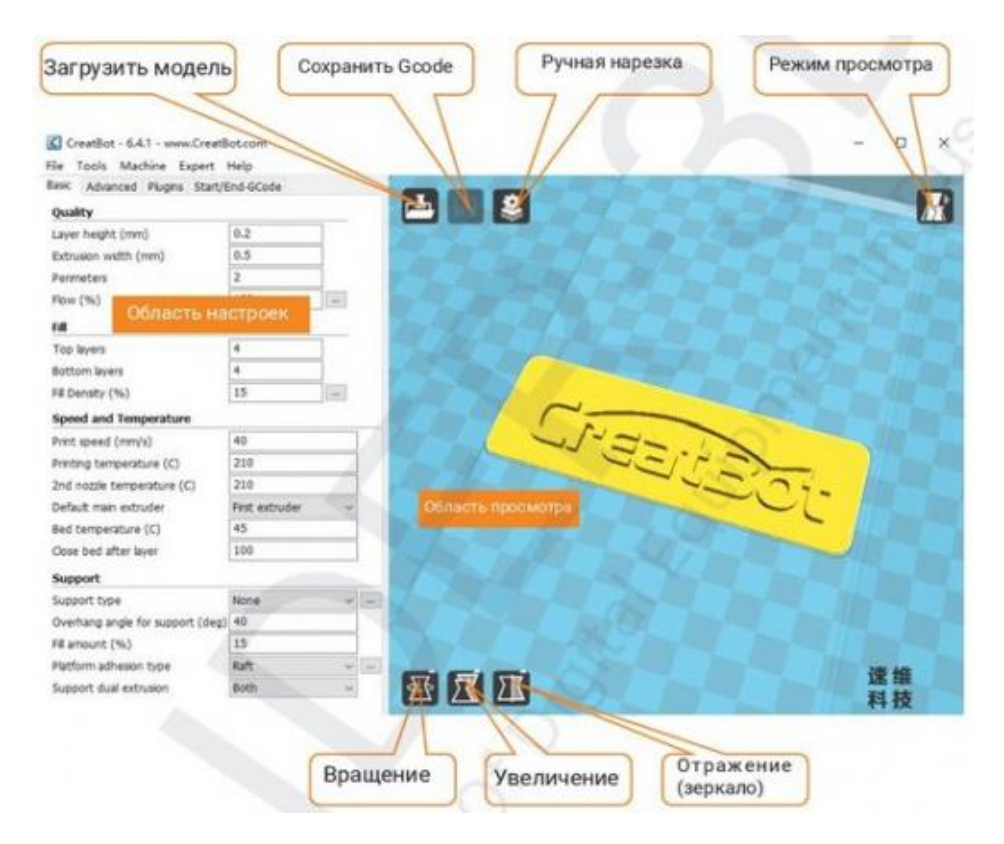

10.7-rasm. Barcha interfeys sozlamalari

Ko'rib turganingizdek, interfeysning chap tomoni Sozlamalar maydoni, o'ng tomoni esa ko'rish maydoni. Sozlamalar maydoni 4-ta yorliqlarni o'z ichiga oladi "стандарт", "ilg'or", "plagin", "Gcode boshlash/tugatish".

"Standart" yorlig'i eng keng tarqalgan sozlamalarni o'z ichiga oladi, odatda eng ko'p ishlatiladigan parametrlarni bu yerda topishingiz mumkin. Har bir parametr ustida sichqonchani bosish orqali siz avtomatik ravishda parametrlarni belgilashingiz mumkin. Стандарт sozlamalarni tiklashni xohlasangiz, Asboblar menyusiga o'ting (Asboblar) keyin "standartni tiklash" (Restore Default).

|       |                                                                                                    |       | 10.4-jadval                                                                                                    |
|-------|----------------------------------------------------------------------------------------------------|-------|----------------------------------------------------------------------------------------------------|
|       | Sichqonchaning<br>chap tugmasini<br>bosing.<br>Bosib turib modelni<br>tanlang va o'rnini<br>o'zgartirish uchun<br>harakat, tugmani<br>ikki marotaba bosish<br>3D modellar yuklab<br>olish uchun |       | Sichqonchaning<br>o'ng tugmasini<br>bosh<br>3D modeli atrofida<br>ko'rish nuqtasini<br>aylantirish uchun<br>ushlab turing va<br>harakatlaning   |
|       | Sichqonchaning<br>chap+o'ng<br>tugmasini bosing<br>Ushlab turing va<br>kattalashtirish<br>uchun sichqonchani<br>harakatlantiring                                                                |       | Sichqonchaning<br>g'ildiragi<br>Yaqinlashish yoki<br>uzoqlashtirish<br>uchun foydalaning                                                        |
| Shift | Sichqonchaning<br>Chap tugmasini +<br>Shift bosing<br>Modelni 1 darajaga<br>aylantirish uchun<br>bosing va torting.                                                                             | Shift | Sichqonchaning<br>O'ng tugmasini +<br>Shift bosing<br>3D modelini<br>panaramalash uchun<br>sichqonchani ushlab<br>turing va<br>harakatlantiring |

### Sichqonchada boshqaruv.

# Ishni bajarish tartibi:

1. Kompas 3D dasturida 2D modelini chizish

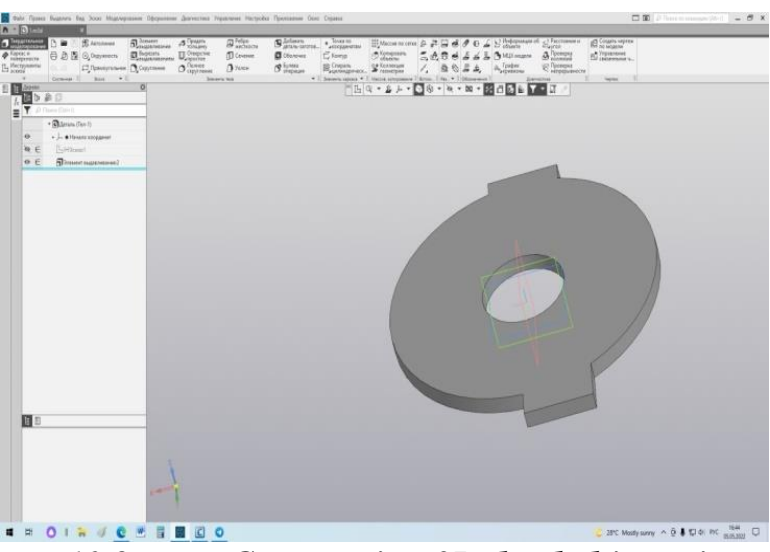

10.8-rasm.Compasning 3D detal chizmasi

2. 3D modelni CreatBot-6.4.7 STL (\*,stl) farmatda saqlang.

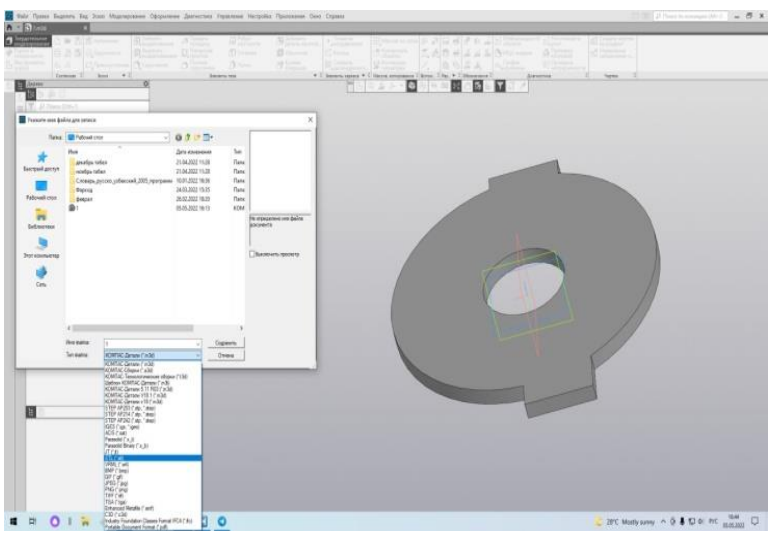

10.9-rasm-Detal chizmasini formatini o'zgartirish

3. Saqlangan faylni CreatBot-6.4.7 dastar orqali ochiladi.

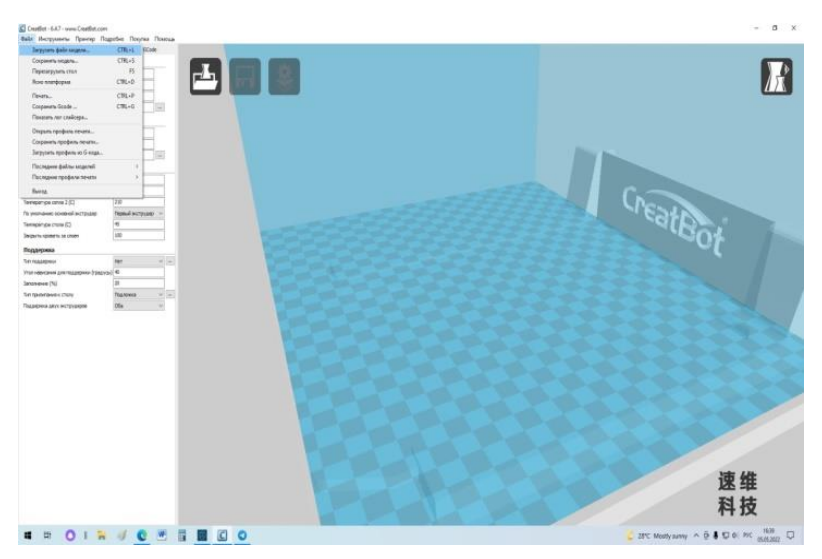

10.10-rasm. Detalni CreatBot dasturiga o'tkazish

4. Saqlangan faylni tanlang

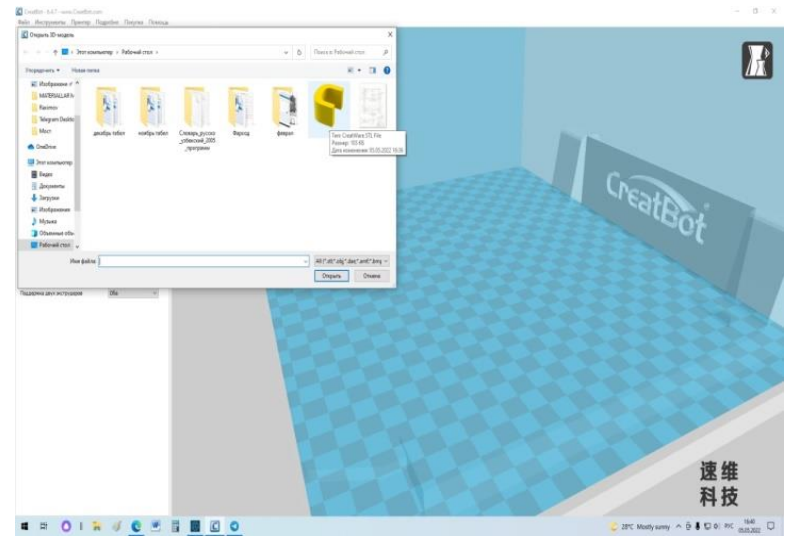

10.11-rasm. CreatBot dasturida faylni tanlash

5. Konvertatsiya qilish uchun detalni tanlang.

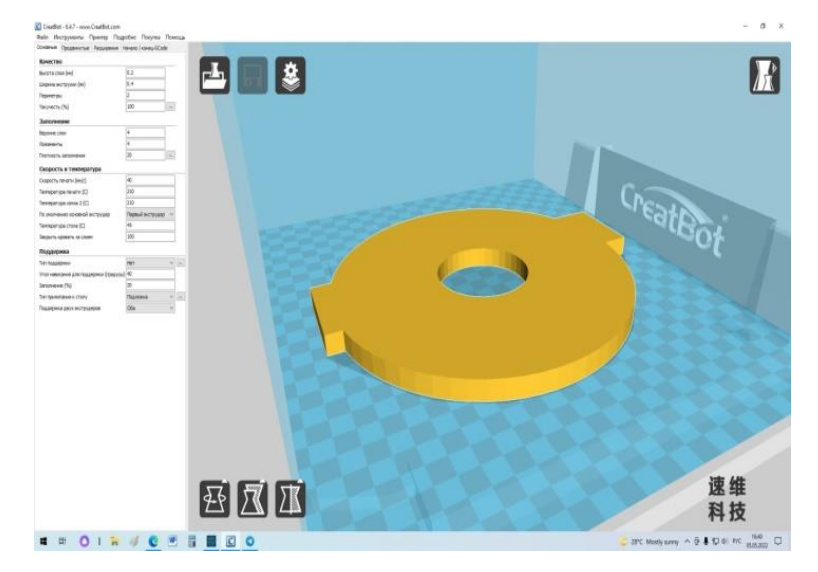

10.12-rasm. CreatBot dasturida detal yuklanganligi

Ushbu detalni USB saqlagichga yuklaymiz. Printerga USB saqlagichga joylashtiring.

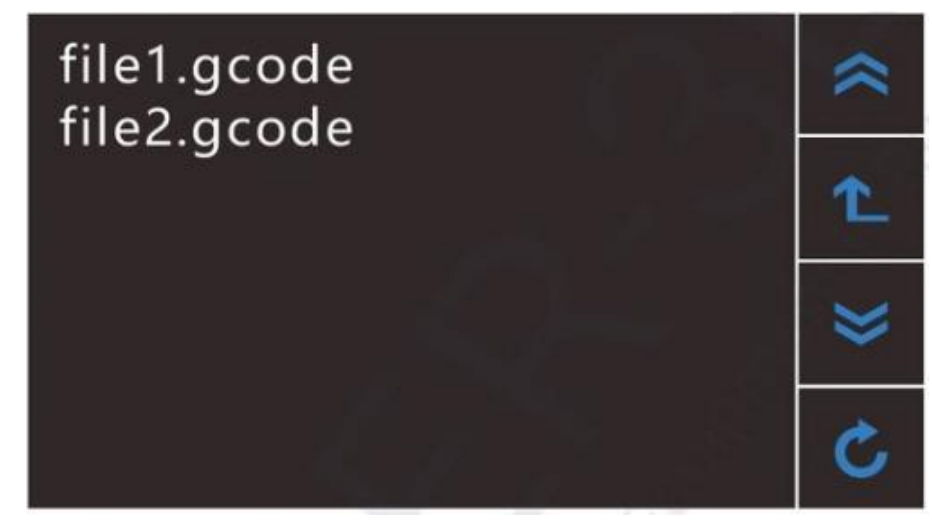

## 10.13-rasm. Printerga USBga saqlash

Yuklangan Gcode faylini toping, printer avtomatik ravishda isitishni boshlaydi, harorat talab etiladigan darajaga yetganda, chop etish boshlanadi.

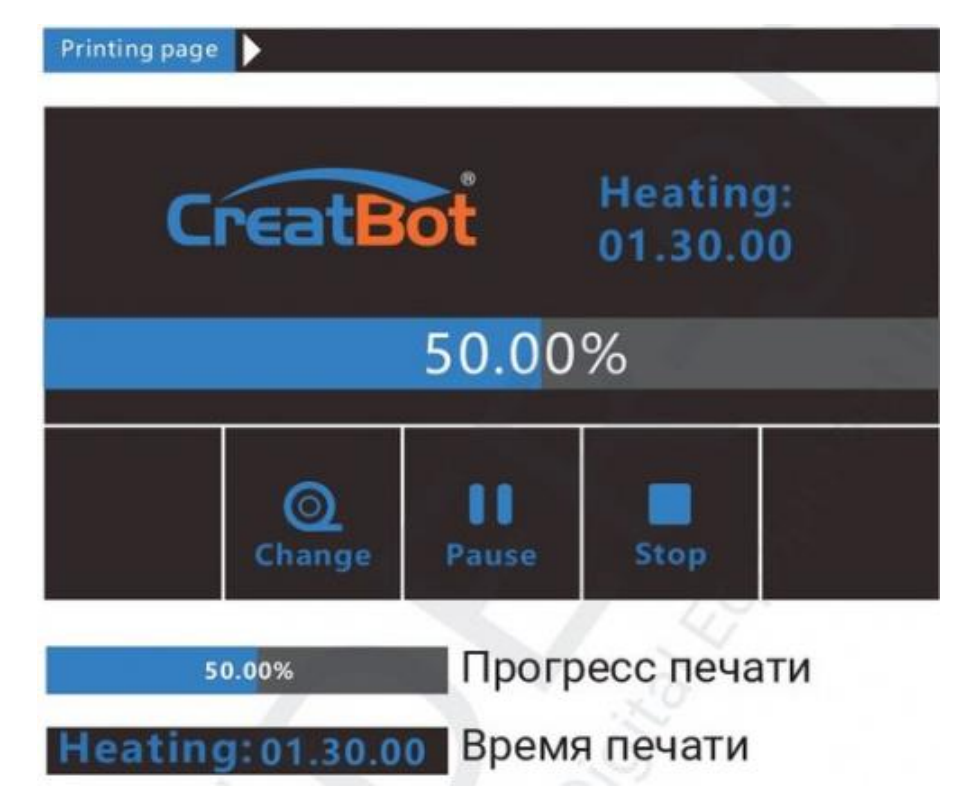

# 10.14-rasm. Chop qilish jarayoni

Printer ekranida, batafsil jarayon, foiz va taxminan tayyorgarlik vaqti ko'rsatiladi.

### Ishni bajarish tartibi

- 1. Kompas-3D V20 dasturida detalni yaratish uchun talaba rahbardan topshiriq oladi.
- 2. Vazifa ma'lumotlariga ko'ra detalning 3D modeli yaratiladi.
- 3. Kompas-3D V20 dasturida model CreatBot-6.4.7 STL (\*,stl) formatida saqlanadi.

4. (\*,stl) formatida saqlangan detal CreatBot dasturiga yuklanadi. 3D printer uchun Gcodega konvertatsiya amalga oshiriladi. USB saqlagichga yuklang.

5. USB saqlagichni 3D printerga joylanadi. Yuklangan faylni topilib, chop etishga buyuruq beriladi.

6. Chop etilgan tayyor mahsulot bir oz sovigandan so'ng olinadi.

### Hisobot mazmuni

- 1. Amaliy mashgʻulotning nomi va maqsadi.
- 2. Har bir talaba 4-ilovada keltirilgan oʻz varianti asosida amaliy mashgʻulotni bajaradi.
- 3. Xulosa

### Nazorat savollari

- 1. KompAS dasturida detalning 3D modelini qurilgandan so'ng 3D printerda chop etish uchun qaysi faylda saqlanadi?
- 2. Saqlangan faylni konvertatsiya qilish uchun qaysi dastur yordamida amalga oshiriladi?
- 3. Detalni 3D printerda chop etish ketma-ketligini tushuntiring.

# ILOVALAR

# 1-ilova

# Valning dastlabki hisobi uchun shaxsiy topshiriqlar

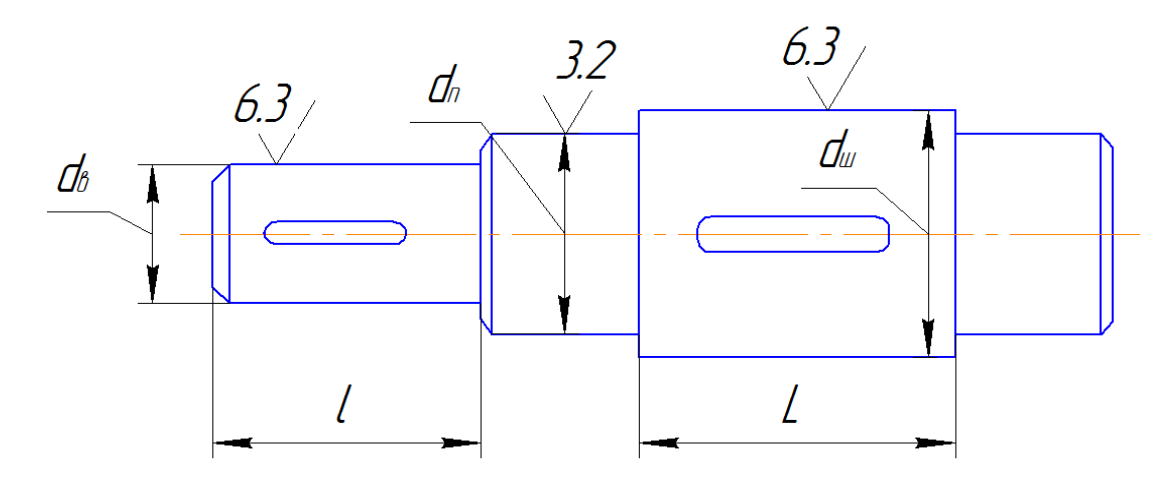

| Nº | Burovch<br>i<br>moment<br>T, Нм | Ruxsat<br>etilgan<br>kuchlanish<br>[τ] ,N/mm <sup>2</sup> | Valning<br>kirishdagi<br>diametri<br>d <sub>v</sub> , mm | Podshipnik<br>ostki<br>diametri d <sub>p,</sub><br>mm | Tishli<br>gʻildirak<br>osti<br>diametri<br>d <sub>sh,</sub> mm | Valning<br>kirishdagi<br>uzunligi<br>l, mm | Tishli<br>gʻildirak<br>eni<br>L, mm |
|----|---------------------------------|-----------------------------------------------------------|----------------------------------------------------------|-------------------------------------------------------|----------------------------------------------------------------|--------------------------------------------|-------------------------------------|
| 1  | 125                             | 15                                                        |                                                          |                                                       |                                                                |                                            |                                     |
| 2  | 130                             | 18                                                        |                                                          |                                                       |                                                                |                                            |                                     |
| 3  | 108                             | 23                                                        |                                                          |                                                       |                                                                |                                            |                                     |
| 4  | 105                             | 25                                                        |                                                          |                                                       |                                                                |                                            |                                     |
| 5  | 110                             | 20                                                        |                                                          |                                                       |                                                                |                                            |                                     |
| 6  | 95                              | 24                                                        |                                                          |                                                       |                                                                |                                            |                                     |
| 7  | 80                              | 25                                                        |                                                          |                                                       |                                                                |                                            |                                     |
| 8  | 85                              | 20                                                        |                                                          |                                                       |                                                                |                                            |                                     |
| 9  | 80                              | 18                                                        |                                                          |                                                       |                                                                |                                            |                                     |
| 10 | 95                              | 15                                                        |                                                          |                                                       |                                                                |                                            |                                     |
| 11 | 120                             | 20                                                        |                                                          |                                                       |                                                                |                                            |                                     |
| 12 | 100                             | 18                                                        |                                                          |                                                       |                                                                |                                            |                                     |
| 13 | 130                             | 19                                                        |                                                          |                                                       |                                                                |                                            |                                     |
| 14 | 80                              | 21                                                        |                                                          |                                                       |                                                                |                                            |                                     |
| 15 | 110                             | 25                                                        |                                                          |                                                       |                                                                |                                            |                                     |
| 16 | 125                             | 20                                                        |                                                          |                                                       |                                                                |                                            |                                     |
| 17 | 100                             | 18                                                        |                                                          |                                                       |                                                                |                                            |                                     |
| 18 | 95                              | 19                                                        |                                                          |                                                       |                                                                |                                            |                                     |
| 19 | 130                             | 20                                                        |                                                          |                                                       |                                                                |                                            |                                     |
| 20 | 125                             | 25                                                        |                                                          |                                                       |                                                                |                                            |                                     |

# 2-ilova

# Tishli gʻildirakning dastlabki hisobi uchun shaxsiy topshiriqlar

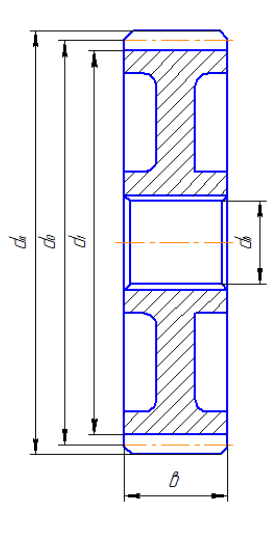

| N⁰ | Modul | Tishlar | Bo'luvchi   | Tish                     | Tish          | Tishli    |
|----|-------|---------|-------------|--------------------------|---------------|-----------|
|    | т, мм | soni,   | aylana      | kallagidan               | tubidan       | gʻildirak |
|    |       | Z.      | diametri    | o'tuvchi                 | o'tuvchi      | eni       |
|    |       |         | $d_{0,}$ мм | diametr                  | diametr       | b, mm     |
|    |       |         |             | <i>d<sub>a,</sub> мм</i> | $d_{f_{i}}mm$ |           |
| 1  | 3     | 18      |             |                          |               |           |
| 2  | 4     | 17      |             |                          |               |           |
| 3  | 5     | 20      |             |                          |               |           |
| 4  | 2.5   | 25      |             |                          |               |           |
| 5  | 4     | 22      |             |                          |               |           |
| 6  | 2.5   | 23      |             |                          |               |           |
| 7  | 6     | 25      |             |                          |               |           |
| 8  | 3     | 20      |             |                          |               |           |
| 9  | 4     | 27      |             |                          |               |           |
| 10 | 5     | 26      |             |                          |               |           |
| 11 | 2.5   | 30      |             |                          |               |           |
| 12 | 4     | 28      |             |                          |               |           |
| 13 | 1.5   | 18      |             |                          |               |           |
| 14 | 6     | 17      |             |                          |               |           |
| 15 | 5     | 19      |             |                          |               |           |
| 16 | 3     | 18      |             |                          |               |           |
| 17 | 2.5   | 21      |             |                          |               |           |
| 18 | 2.5   | 25      |             |                          |               |           |
| 19 | 4     | 20      |             |                          |               |           |
| 20 | 5     | 25      |             |                          |               |           |

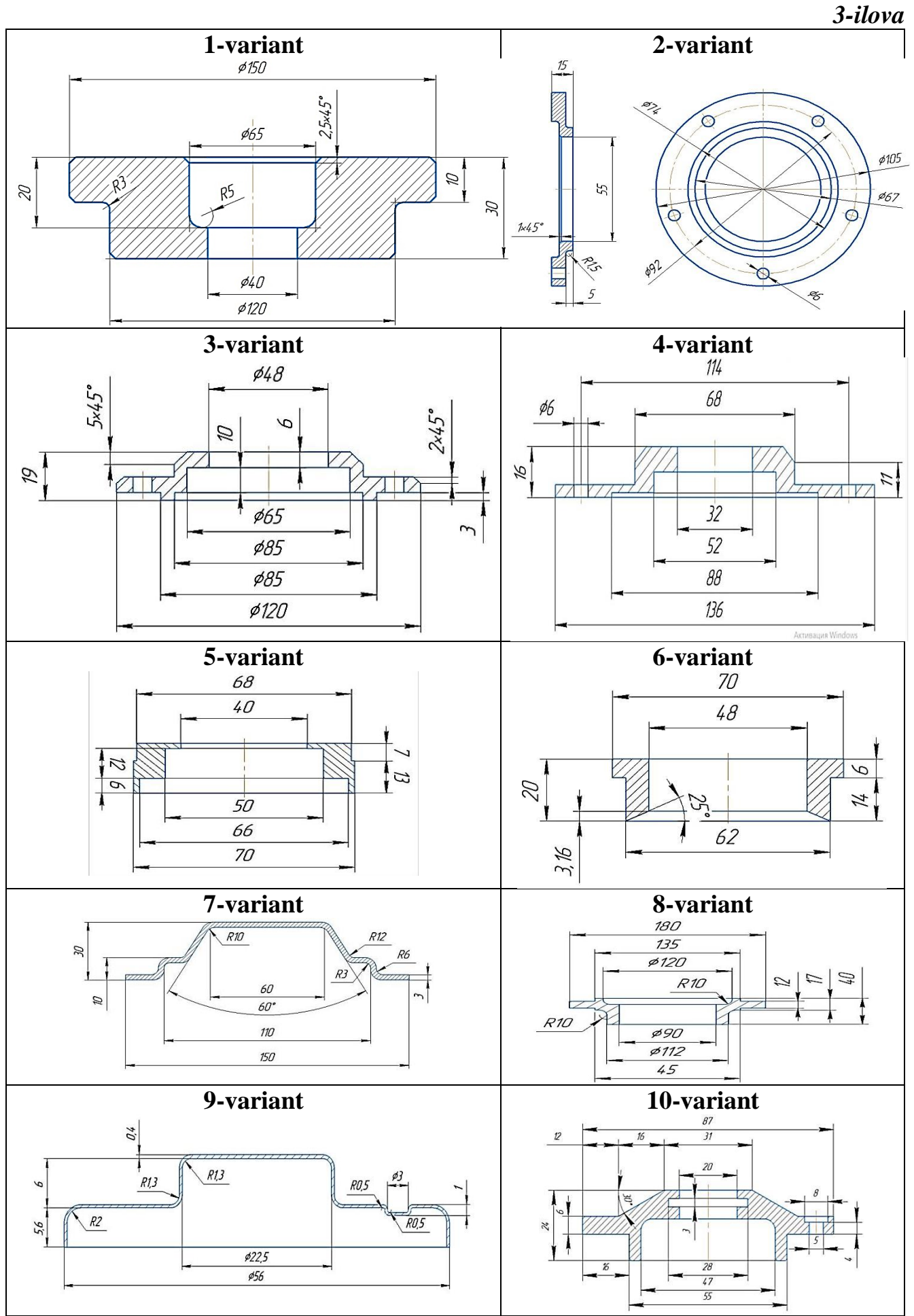

#### 4-ilova

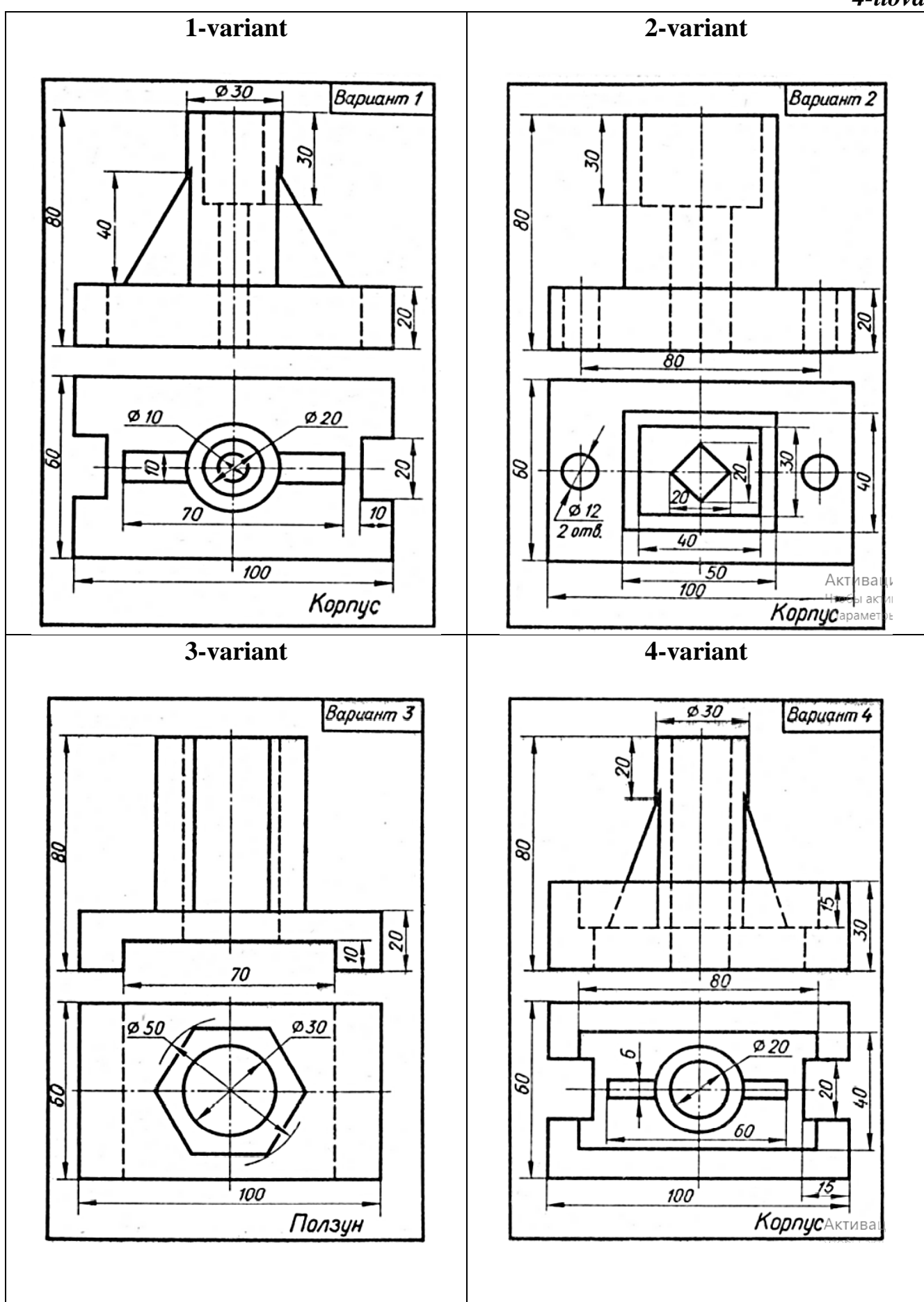

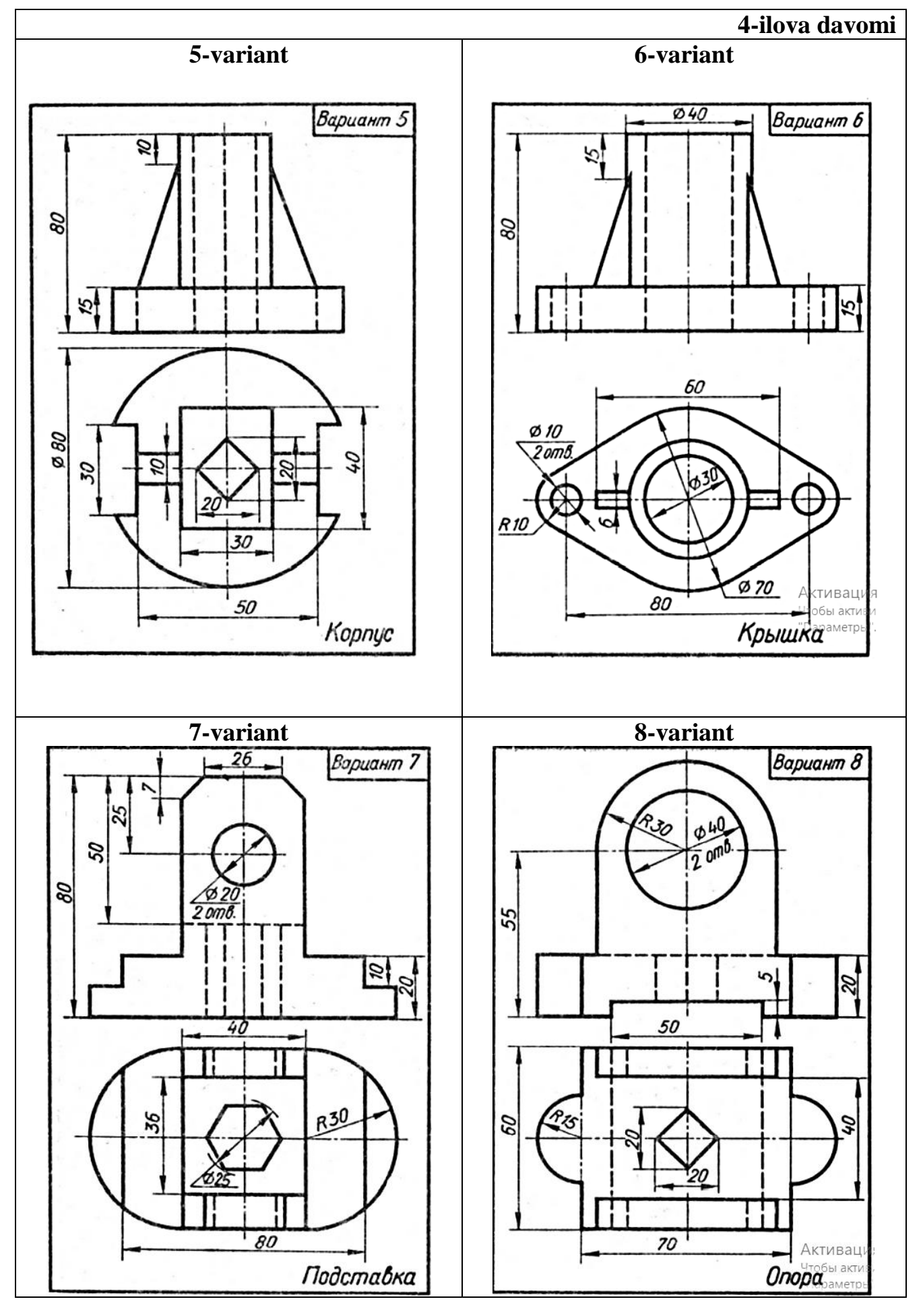

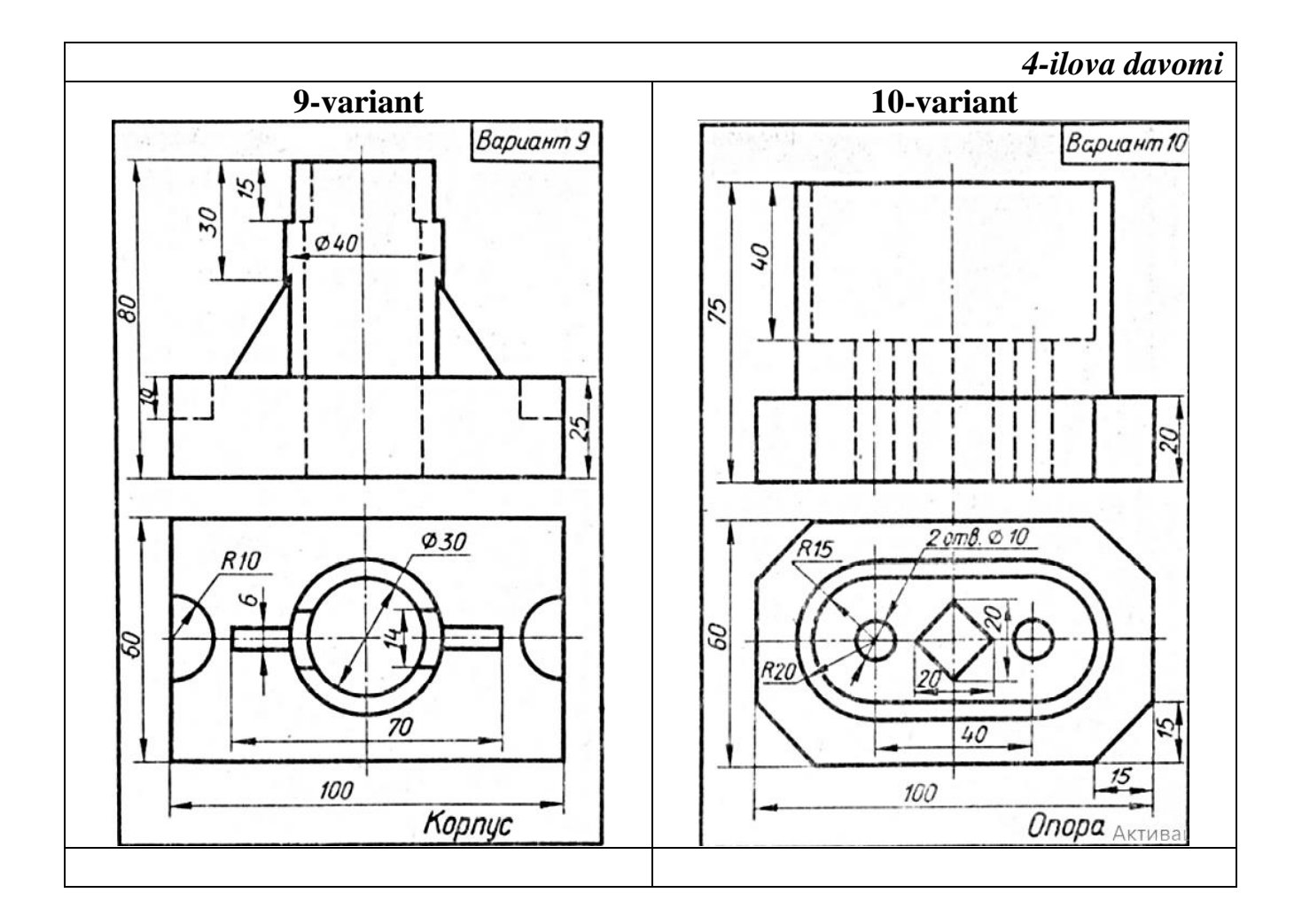

#### ADABIYOTLAR

1. Dugan Um. Soild Modeling and Applications. CAD/CAE. Rapid Prototyping/ Springer. United States of America, 2016.

2. Prentice Hall .Computer design. Principles of CAD CAM CAE systems. University of Southern California (Viterbi) USA, 2013

3. Kunwoo Lee. Principles\_of\_CAD\_CAM\_CAE\_systems. Addison-Wesley 2013.

4. Tulayev B. Loyihalash jarayonlarini avtomatlashtirish - T.: TDTU, 2008.

5. Xakimov J. Kompyuterli loyihalash. -T.: Adabiyot uchquni, 2018, 255 bet.

 Primkulov B.Sh, Boboniyozov E.A. "Kompyuterli loyihalash" fanidan amaliy mashgʻulotlarni bajarish uchun uslubiy koʻrsatmalar. -Toshkent: ToshDTU, 2022. -32 b.

7. Малюх В.Н. Введение в современные САПР:- М.: ДМК Пресс, 2010.-192с.

8. Основы автоматизированного проектирования. -М.: Издательство МГТУ имени Н.Э Баумана. 2002. 333 с.

9. Большаков В. П., Бочков А. Л. Б. Основы 3D-моделирования. Изучаем работу в AutoCAD, KOMПAC-3D, SolidWorks, Inventor. — СПб.: Питер, 2013. — 304 с.:

## MUNDARIJA

|     | Kirish                                                                                                    | 3  |
|-----|----------------------------------------------------------------------------------------------------|----|
| 1.  | 1-amaliy mashgʻulot. Kompas-3D dasturi interfeysi bilan tanishish                                                                      | 4  |
|     | 2-amaliy mashgʻulot. Mathcad dasturi yordamida avtomobil uzatmalar                                                                     |    |
| 2.  | qutisidagi val va tishli g'ildirakning dastlabki hisobini                                                                              |    |
|     | bajarish                                                                                                    | 6  |
| 3.  | 3-amaliy mashgʻulot. MS EXCEL dasturi yordamida avtomobil uzatmalar qutisidagi val va tishli gʻildirakning dastlabki hisobini bajarish | 9  |
| 4.  | 4-amaliy mashgʻulot. Uzatmalar qutisidagi tishli gʻildirakning uch oʻlchamli<br>3D va ikki oʻlchamli 2D modelini yasash                | 12 |
| 5.  | 5-amaliy mashg'ulot. Uzatmalar qutisidagi valning uch oʻlchamli 3D va ikki o'lchamli 2D modelini yasash                                | 16 |
| 6.  | 6-amaliy mashg'ulot. Tishli g'ildirak va val yig'ma modellarini qurish va                                                              | 19 |
| 7.  | 7-amaliy mashgʻulot. ALT dasturlarida listavoy detallarni<br>shtamplash                                                                | 21 |
| 8.  | 8-amaliy mashg'ulot. Kompas-3D dasturida detalning 3D modelini qurish va mustahkamlikka hisoblash                                      | 25 |
| 9.  | 9-amaliy mashg'ulot. Kompas-3D dasturi yordamida tishli g'ildirakning avtomatlashtirilgan tarzda 3D modelini tayyorlash                | 32 |
| 10. | 10-amaliy mashg'ulot. CREATWARE F 430 markali 3D printerda 3D modelini chop                                                            |    |
|     | etish<br>Ilovalar                                                                                                    | 38 |
|     |                                                                                                    | 48 |
|     | Adabiyotlar                                                                                                    | 54 |

Muharrir:

Sadikava K.A.